**PowerWalker** 

## PowerWalker VFI 5000 EVS

## Zasilacz awaryjny UPS On-line 48V

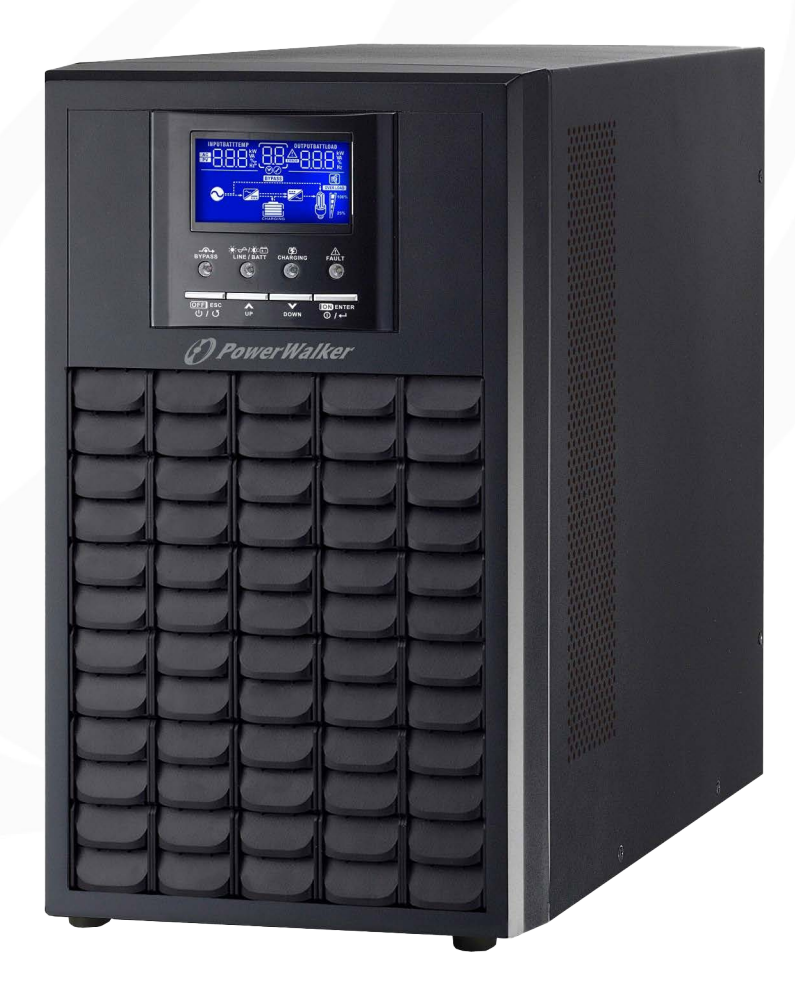

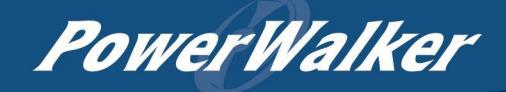

# Spis treści

| INFORMACJE O INSTRUKCJI OBSŁUGI                         | 1  |
|---------------------------------------------------------|----|
| Cel                                                     |    |
| Zakres                                                  | 1  |
| INSTRUKCJE BEZPIECZEŃSTWA                               | 1  |
| Standardy                                               | 0  |
|                                                         |    |
| WPROWADZENIE                                            |    |
| Cechy produktu                                          | 3  |
| Wygląd oraz opis produktu                               |    |
| INSTALACJA                                              | 5  |
| Rozpakowywanie i kontrola zawartości opakowania         | 5  |
| Przygotowanie                                           | 5  |
| Umiejscowienie UPS                                      | 5  |
| Podłączenie akumulatora                                 | 6  |
| Podłączanie wejścia/wyjścia AC                          | 7  |
| Złącza komunikacyjne                                    | 9  |
| Instalacja oprogramowania                               | 9  |
| Funkcja EPO                                             | 9  |
| DZIAŁANIE                                               |    |
| Obsługa i panel wyświetlacza                            |    |
| Ikonki na wyświetlaczu LCD                              |    |
| Ustawienie na ekranie LCD                               |    |
| Ustawienie wyświetlacza LCD                             |    |
| Opis trybów pracy UPS                                   |    |
| Praca bez akumulatorów                                  |    |
| Kody błędów i ich znaczenie                             |    |
| Kody ostrzegawcze                                       |    |
| Wyrównanie akumulatorów                                 | 21 |
| SPECYFIKACJA                                            | 23 |
| Tabela 1 Specyfikacja trybu sieciowego / liniowego      |    |
| Tabela 2 Specyfikacja trybu bateryjnego                 | 24 |
| Tabela 3 Specyfikacja trybu ładowania                   |    |
| Tabela 4 Specyfikacje trybu ECO/Bypass                  |    |
| ROZWIĄZYWANIE PROBLEMÓW                                 | 27 |
| SEKWENCJA RÓWNOLEGŁYCH UPS                              |    |
| Dodatek I: Tabela przybliżonego podtrzymania na baterii |    |

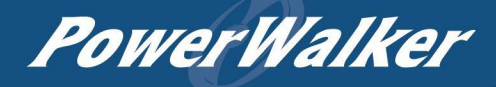

## INFORMACJE O INSTRUKCJI OBSŁUGI

#### Cel

Niniejsza instrukcja opisuje montaż, podłączenie, obsługę i rozwiązywanie problemów z tym urządzeniem. Przed przystąpieniem do instalacji i obsługi zasilacza awaryjnego koniecznie należy uważnie przeczytać niniejszą instrukcję. Instrukcję należy zachować na przyszłość.

#### Zakres

Ta instrukcja obsługi zawiera wytyczne dotyczące bezpieczeństwa i montażu, a także informacje na temat wymaganych narzędzi i okablowania.

## **INSTRUKCJE BEZPIECZEŃSTWA**

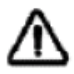

UWAGA: Niniejszy rozdział zawiera ważne instrukcje dotyczące bezpieczeństwa i użytkowania. Tą instrukcję należy koniecznie przeczytać i zachować na przyszłość.

- 1. Przed rozpoczęciem użytkowania UPS należy zapoznać się ze wszystkimi instrukcjami i ostrzeżeniami umieszczonymi na urządzeniu, bateriach oraz we wszystkich odpowiednich sekcjach niniejszej instrukcji.
- OSTRZEŻENIE Aby zmniejszyć ryzyko uszczerbku na zdrowiu, należy ładować wyłącznie akumulatory kwasowo-ołowiowe o głębokim cyklu. Akumulatory innych typów mogą pęknąć, powodując obrażenia ciała i uszkodzenie sprzętu.
- Nie należy demontować urządzenia. W razie konieczności naprawy lub przeglądu należy przekazać urządzenie do wykwalifikowanego serwisu. Nieprawidłowy ponowny montaż może spowodować ryzyko porażenia prądem lub pożaru.
- 4. Aby zmniejszyć ryzyko porażenia prądem, przed przystąpieniem do konserwacji lub czyszczenia należy odłączyć wszystkie przewody. Samo wyłączenie urządzenia nie zmniejszy tego ryzyka.
- 5. OSTRZEŻENIE Tylko wykwalifikowany personel powinien podłączać urządzenie do akumulatorów.
- 6. NIGDY nie ładuj zamarzniętego akumulatora.
- 7. Aby zapewnić optymalne działanie tego zasilacza UPS, należy przestrzegać wymagań, aby wybrać odpowiednie okablowanie. Prawidłowa obsługa zasilacza UPS jest bardzo ważna.
- 8. Należy zachować szczególną ostrożność podczas pracy z metalowymi narzędziami na akumulatorach lub w ich pobliżu. Istnieje potencjalne ryzyko, że upuszczenie narzędzia wywoła iskrę, zwarcie akumulatorów lub innych części elektrycznych, co może doprowadzić do eksplozji.
- 9. W przypadku odłączania zacisków terminal AC lub DC należy ściśle przestrzegać procedury instalacji. Szczegółowe informacje znajdują się w sekcji PODŁĄCZNIE niniejszej instrukcji.
- 10. Bezpieczniki stanowią zabezpieczenie nadprądowe zasilania akumulatora.
- 11. INSTRUKCJE DOTYCZĄCE UZIEMIENIA Ten zasilacz UPS powinien być podłączony do stałego uziemionego systemu okablowania. Podczas instalacji urządzenia należy przestrzegać lokalnych wymagań i przepisów elektrycznych.
- 12. NIGDY nie wolno zwierać wyjścia AC i wejścia DC. NIE należy podłączać zewnętrznych urządzeń / obciążeń do zasilania, gdy na wejściu DC wystąpi zwarcie.
- 13. **UWAGA**!!! Tylko wykwalifikowany personel może serwisować to urządzenie. Jeśli po wykonaniu poniższych czynności nadal występują błędy, należy odesłać zasilacz UPS do lokalnego dystrybutora, sprzedawcy lub autoryzowanego serwisu w celu przeprowadzenia naprawy sprzętu.

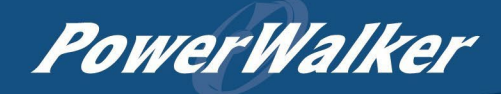

## Standardy

| *Bezpieczeństwo                                         |                                        |
|---------------------------------------------------------|----------------------------------------|
| IEC/EN 62040-2                                          |                                        |
| *EMI                                                    |                                        |
| Emisja zaburzeń przewodzonych do sieci . IEC/EN 62040-2 | Kategoria C2                           |
| Emisja zaburzeń promieniowanychIEC/EN 62040-2           | Kategoria C2                           |
| * EMS                                                   |                                        |
| Wyładowania elektrostatyczne IEC/EN 61000-4-2           | Spełnia wymagania dotyczące wydajności |
|                                                         | Kryterium B                            |
| RS IEC/EN 61000-4-3                                     | Spełnia wymagania dotyczące wydajności |
|                                                         | Kryterium A                            |
| Serie szybkich impulsów IEC/EN 61000-4-4                | Spełnia wymagania dotyczące wydajności |
|                                                         | Kryterium A                            |
| Przepięcia IEC/EN 61000-4-5                             | Spełnia wymagania dotyczące wydajności |
|                                                         | Kryterium B                            |
| CS IEC/EN 61000-4-6                                     | Spełnia wymagania dotyczące wydajności |
|                                                         | Kryterium A                            |
| Zmienne pole magnetyczneIEC/EN 61000-4-8                | Spełnia wymagania dotyczące wydajności |
|                                                         | Kryterium A                            |
| Sygnały niskiej częstotliwościIEC/EN 61000-2-2          | Spełnia wymagania dotyczące wydajności |
|                                                         | Kryterium A                            |

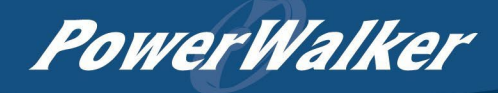

## WPROWADZENIE

Jest to wielofunkcyjny zasilacz awaryjny UPS, łączący w sobie funkcje falownika i wysokowydajnej ładowarki akumulatorów, oferując bezprzerwowe zasilanie w kompaktowym rozmiarze. Wszechstronny wyświetlacz LCD oferuje konfigurowalne przez użytkownika i łatwo dostępne przyciski, takie jak prąd ładowania akumulatora, priorytet ładowarki AC i dopuszczalne napięcie wejściowe w zależności od różnych zastosowań.

### Cechy produktu

- Pełna fala sinusoidalna na wyjściu UPS
- W pełni konfigurowalny zakres napięcia wejściowego dla urządzeń domowych i komputerów osobistych za pomocą ustawień LCD
- Konfigurowalny prąd ładowania baterii za pomocą ustawień na ekranie wyświetlacza LCD
- Określenie priorytetu ładowarki AC na wyświetlaczu LCD
- Kompatybilność z napięciem sieciowym (AC) lub zasilaniem generatora prądotwórczego
- Automatyczny restart urządzenia po powrocie zasilania z sieci (AC)
- Zabezpieczenie przed przeciążeniem / przegrzaniem / zwarciem
- Inteligentna ładowarka z technologią OBM zapewnia optymalną wydajność baterii
- Funkcja zimnego startu
- Czas zerowego transferu pomiędzy trybami pracy AC/DC

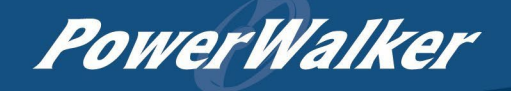

## Wygląd oraz opis produktu

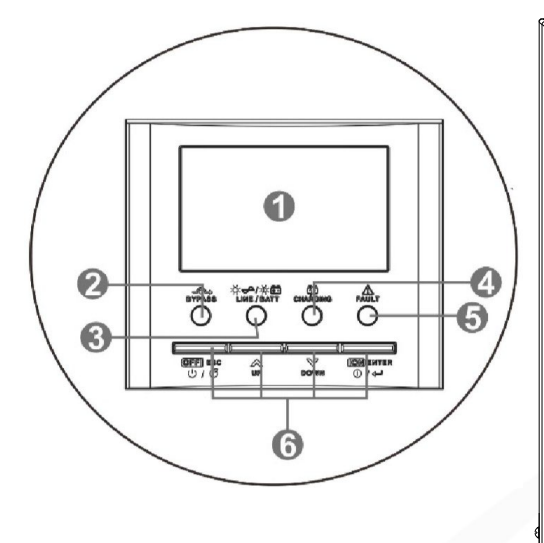

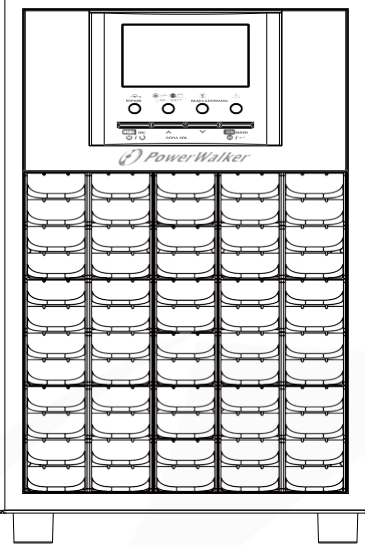

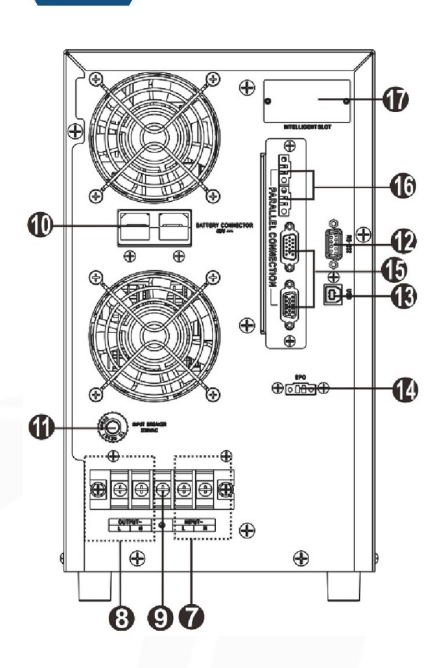

- 1. Wyświetlacz LCD
- 2. Dioda Bypass / obejścia serwisowego
- 3. Dioda statusu UPS
- 4. Dioda ładowania
- 5. Dioda awarii / błędu UPS
- 6. Przyciski funkcyjne (szczegółowe informacje znajdują się w rozdziale dotyczącym obsługi UPS)
- 7. Złącze wejściowe terminal (AC)
- 8. Złącze wyjściowe terminal (AC)
- 9. Złącze uziemienia
- 10. Złącze bateryjne
- 11. Wyłącznik obwodu
- 12. Port komunikacyjny RS-232
- 13. Port komunikacyjny USB
- 14. Port EPO (Emergency Power Off / awaryjne wyłączenie zasilania)
- 15. Port komunikacji równoległej (tylko w sekwencji równoległych UPS więcej niż 1 sztuka VFI 5000 EVS)
- 16. Port współdzielenia prądu (tylko w sekwencji równoległych UPS więcej niż 1 sztuka VFI 5000 EVS)
- 17. Gniazdo inteligentne

**UWAGA:** Szczegółowe informacje na temat montażu i obsługi UPS w sekwencjach równoległych można znaleźć w rozdziale Sekwencje równoległych UPS.

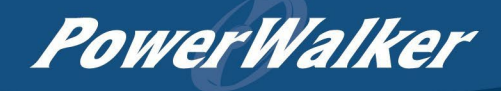

## INSTALACJA

### Rozpakowanie i kontrola zawartości opakowania

Przed montażem i podłączeniem należy sprawdzić urządzenie. Upewnij się, że nic wewnątrz opakowania nie jest uszkodzone. W opakowaniu powinny znajdować się następujące elementy:

- Zasilacz awaryjny UPS x 1
- Instrukcja obsługi x 1
- Kabel komunikacyjny x 2
- Płyta CD z oprogramowaniem x 1

### Przygotowanie

Przed podłączeniem wszystkich przewodów należy zdjąć dolną pokrywę zacisków terminal, odkręcając dwie śruby, jak pokazano poniżej.

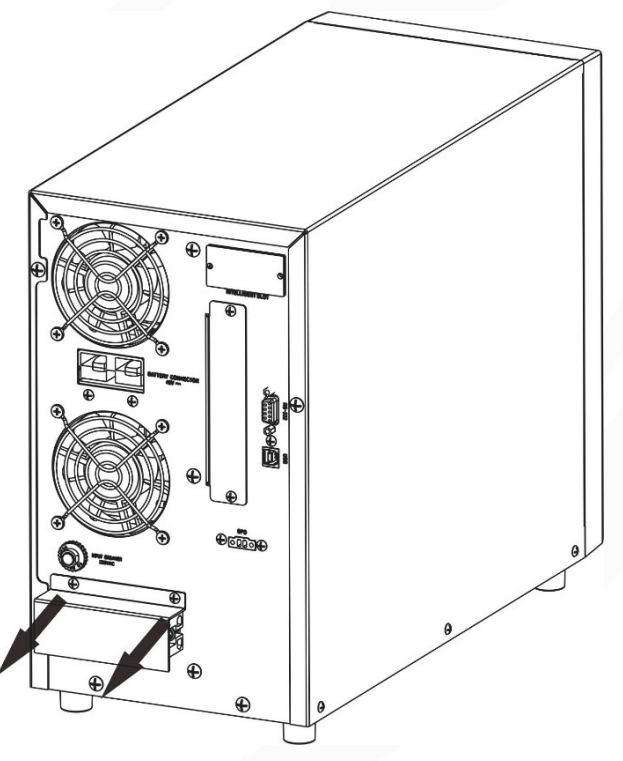

## **Umiejscowienie UPS**

Przed wybraniem miejsca instalacji zasilacza UPS należy wziąć pod uwagę następujące kwestie:

- Nie należy umieszczać zasilacza UPS na łatwopalnych materiałach budowlanych.
- Wymagany jest odstęp około 80 cm z przodu i z tyłu urządzenia oraz ok. 50 cm z boku.
- Zakurzenie urządzenia może negatywnie wpłynąć na wydajność zasilacza UPS.
- Temperatura otoczenia powinna wynosić od 0°C do 55°C, aby zapewnić optymalne działanie sprzętu.
- Do prawidłowego działania należy używać odpowiednich kabli.

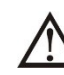

MONTAŻ WYŁĄCZNIE NA BETONIE LUB INNEJ PŁASKIEJ NIEPALNEJ POWIERZCHNI.

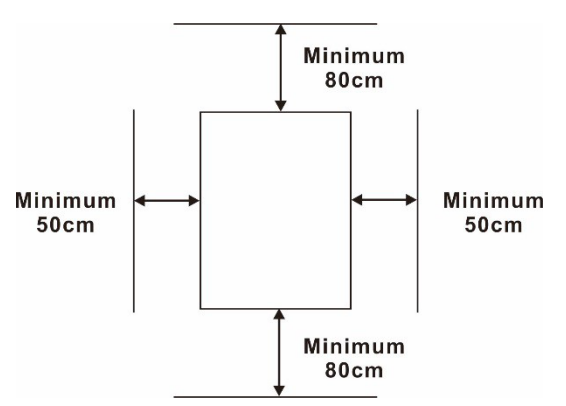

### Podłączenie akumulatora

**UWAGA:** W celu zapewnienia bezpieczeństwa i zgodności z przepisami wymagane jest zainstalowanie oddzielnego zabezpieczenia nadprądowego DC lub urządzenia rozłączającego między baterią a zasilaczem UPS. W niektórych zastosowaniach może nie być wymagane urządzenie rozłączające, jednak nadal konieczne jest zamontowanie zabezpieczenia nadprądowego. Wymagany rozmiar bezpiecznika lub wyłącznika można znaleźć w typowym natężeniu prądu w poniższej tabeli.

**OSTRZEŻENIE!** Całe okablowanie musi być wykonane przez wykwalifikowany personel.

**OSTRZEŻENIE! Użycie** odpowiedniego kabla do podłączenia akumulatora jest bardzo ważne dla bezpieczeństwa systemu zasilania awaryjnego i jego wydajnego działania. Aby zmniejszyć ryzyko uszczerbku na zdrowiu, należy użyć odpowiedniego okablowania o określonym przekroju rozmiaru zacisku, jak poniżej.

| Model | Typowe natężenie prądu | Zalecana<br>pojemność<br>akumulatora | Przekrój przewodu | Zalecany moment<br>dokręcania śrub |
|-------|------------------------|--------------------------------------|-------------------|------------------------------------|
| EVS   | 137A                   | 200Ah                                | 1*2AWG            | 85 N                               |

#### Zalecany rozmiar kabla i zacisku akumulatora:

Aby podłączyć złącze bateryjne, należy postępować zgodnie z poniższą tabelą:

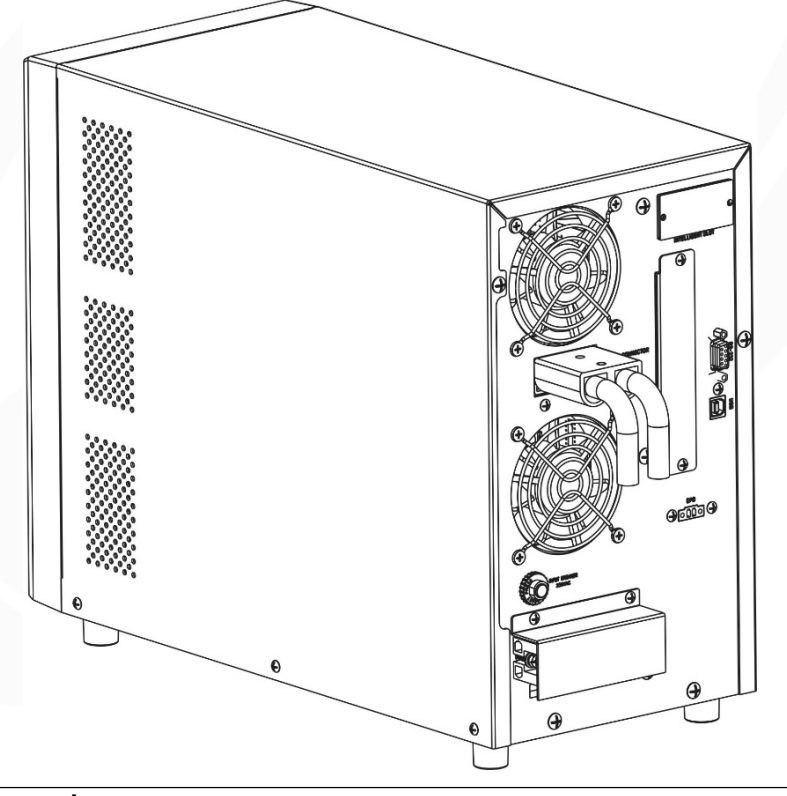

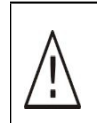

/!\

#### OSTRZEŻENIE: Niebezpieczeństwo porażenia prądem

Podłączenie należy przeprowadzić ostrożnie ze względu na wysokie napięcie akumulatora w szeregu.

**UWAGA!!!** Nie należy nakładać substancji przeciwutleniającej na zaciski przed ich szczelnym podłączeniem.

**UWAGA!!!** Przed wykonaniem ostatecznego połączenia DC lub zamknięciem bezpiecznika /odłącznika DC należy upewnić się, że biegun dodatni (+) jest podłączony do dodatniego (+), a ujemny (-) do ujemnego (-).

**PowerWalker** 

## Podłączanie wejścia/wyjścia AC

**UWAGA!!!** Przed podłączeniem do wejściowego źródła zasilania prądem przemiennym należy zainstalować oddzielny wyłącznik prądu przemiennego między zasilaczem UPS a wejściowym źródłem zasilania prądem przemiennym. Zapewni to bezpieczne odłączenie falownika podczas konserwacji i pełną ochronę przed nadmiernym prądem wejściowym AC. Zalecana specyfikacja wyłącznika AC to 50A dla 5KW. UWAGA!!! Istnieją dwa bloki zacisków z oznaczeniami "IN" i "OUT". NIE wolno błędnie podłączać terminali wejściowych i wyjściowych.

**OSTRZEŻENIE!** Całe okablowanie musi być wykonane przez wykwalifikowany personel. **OSTRZEŻENIE!** Użycie odpowiedniego przewodu do podłączenia wejścia/wyjścia AC jest bardzo ważne dla bezpieczeństwa systemu i jego wydajnego działania. Aby zmniejszyć ryzyko uszczerbku na zdrowiu, należy użyć odpowiedniego zalecanego okablowania i wielkości konektora oczkowego, jak poniżej.

#### Konektor oczkowy:

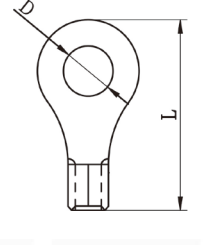

10

3mm max

Zalecane wymagania dotyczące kabli i rozmiaru zacisków dla przewodów AC:

|            |          | Konektor oczkowy |         | Wartość momentu |             |
|------------|----------|------------------|---------|-----------------|-------------|
| Model      | Przekrój | Kabel            | Wymiary |                 | obrotowego  |
|            |          | mm2              | D (mm)  | L (mm)          | obiotowego  |
| VFI 5k EVS | 10AWG    | 5.5              | 5.3     | 19              | 1,4~ 1,6 Nm |

Wykonaj poniższe kroki, aby zaimplementować połączenie wejścia/wyjścia AC:

- 1. Przed podłączeniem wejścia/wyjścia AC należy najpierw otworzyć zabezpieczenie DC lub rozłącznik.
- Usuń tuleję izolacyjną 10 mm dla sześciu przewodów. Skróć fazę L i przewód neutralny N o 3 mm. Następnie włóż jeden przewód do konektora oczkowego i upewnij się mocowanie nie jest luźne.
- 3. Podłącz przewody wejściowe AC zgodnie z polaryzacją wskazaną na bloku zacisków i dokręć śruby zacisków. W pierwszej kolejności należy podłączyć przewód ochronny PE.(

⇒Uziemienie (żółto-zielony)

L→LINE (brązowy lub czarny)

N→Neutral (niebieski)

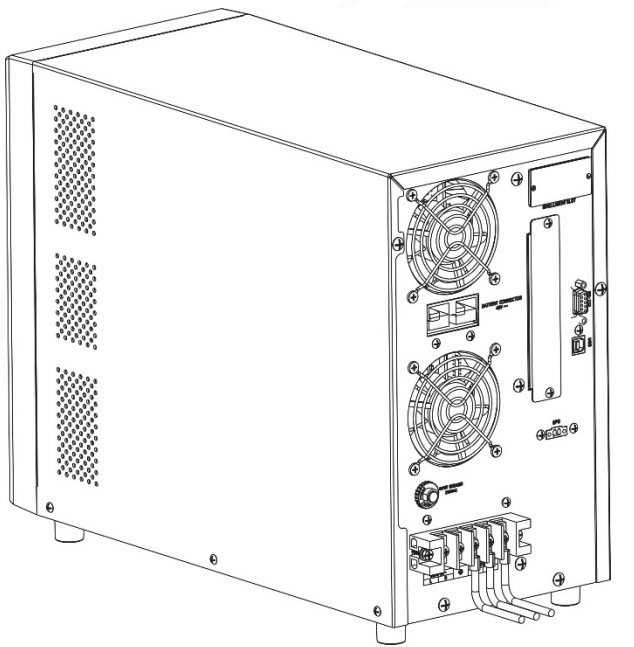

#### OSTRZEŻENIE:

 $\underline{\mathbb{N}}$ 

Upewnij się, że źródło zasilania AC jest odłączone, przed próbą podłączenia go na stałe do urządzenia.

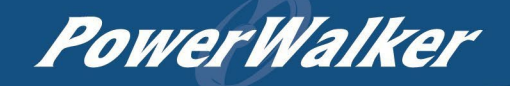

- 4. Następnie podłącz przewody wyjściowe AC zgodnie z polaryzacją wskazaną na złączu terminal i dokręć śruby zaciskowe. W pierwszej kolejności należy podłączyć przewód ochronny PE ().
  - →Uziemienie (żółto-zielony)
  - L→LINE (brązowy lub czarny)
  - N→Neutral (niebieski)

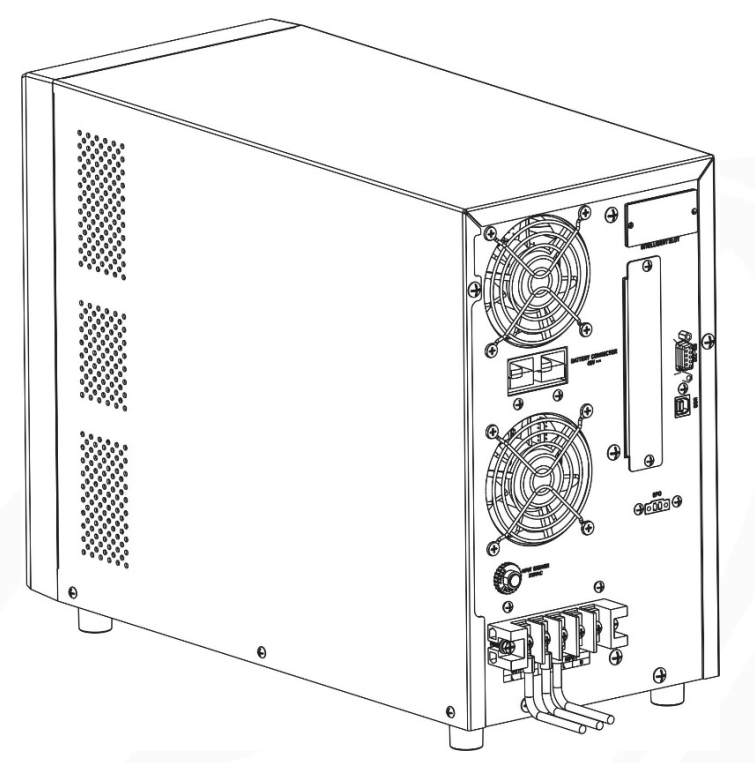

5. Upewnij się, że przewody są prawidłowo podłączone.

#### UWAGA: Ważne

Należy upewnić się, że przewody AC są podłączone z prawidłową polaryzacją. Jeśli przewody L i N zostaną podłączone odwrotnie, może to spowodować zwarcie podczas równoległej pracy zasilaczy UPS.

**UWAGA:** Urządzenia takie jak klimatyzator wymagają co najmniej 2~3 minut do ponownego uruchomienia, ponieważ jest to wymagane, aby mieć wystarczająco dużo czasu na zrównoważenie gazu chłodniczego wewnątrz obwodów. Jeśli wystąpi niedobór mocy i zostanie on przywrócony w krótszym czasie, spowoduje to uszkodzenie podłączonych urządzeń. Aby zapobiec tego rodzaju uszkodzeniom, przed instalacją należy sprawdzić u producenta klimatyzatora, czy dany model jest wyposażony w funkcję opóźnienia czasowego. W przeciwnym razie zasilacz UPS wyemituje błąd przeciążenia i odetnie wyjście w celu ochrony urządzenia, ale czasami nadal spowoduje wewnętrzne uszkodzenie klimatyzatora.

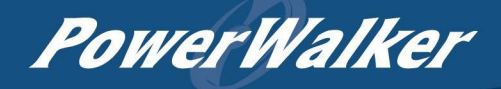

### Złącza komunikacyjne

Port komunikacyjny: Port USB

Port RS-232

00000

Inteligentne gniazdo

Aby umożliwić nienadzorowane wyłączanie/uruchamianie zasilacza UPS i monitorowanie jego stanu, należy podłączyć kabel komunikacyjny jednym końcem do portu USB/RS-232, a drugim do portu komunikacyjnego komputera. Po zainstalowaniu oprogramowania monitorującego ViewPower można zaplanować wyłączenie/uruchomienie zasilacza UPS i monitorować jego stan za pomocą komputera.

Zasilacz UPS jest wyposażony w inteligentne gniazdo idealne dla karty SNMP, Modbus lub BMS. Zainstalowanie dodatkowej karty komunikacyjnej w zasilaczu UPS zapewni zaawansowane opcje komunikacji i monitorowania.

### Instalacja oprogramowania

W celu zapewnienia optymalnej ochrony systemu komputerowego należy zainstalować oprogramowanie monitorujące UPS, aby w pełni skonfigurować wyłączanie UPS. Użyj dostarczonego kabla komunikacyjnego RS-232 lub USB, aby połączyć port RS-232/USB zasilacza UPS z portem RS-232/USB komputera. Następnie wykonaj poniższe kroki, aby zainstalować oprogramowanie monitorujące ViewPower.

- Włóż dołączoną instalacyjną płytę CD do napędu CD-ROM, a następnie postępuj zgodnie z instrukcjami wyświetlanymi na ekranie, aby kontynuować instalację oprogramowania. Jeśli po 1 minucie od włożenia płyty CD nie pojawi się żaden ekran, należy uruchomić plik setup.exe w celu zainicjowania instalacji oprogramowania lub pobierz je ze strony producenta: <u>https://powerwalker.com/wp-content/uploads/2022/01/22089-ViewPowerHTML-Windows.zip</u>
- 2. Postępuj zgodnie z instrukcjami wyświetlanymi na ekranie, aby zainstalować oprogramowanie.

Po ponownym uruchomieniu komputera oprogramowanie monitorujące pojawi się jako pomarańczowa ikona wtyczki znajdująca się w zasobniku systemowym, w pobliżu zegara.

## Funkcja EPO

Ten zasilacz UPS jest wyposażony w funkcję EPO. Domyślnie zasilacz UPS jest dostarczany z fabrycznie zamkniętymi (NC) pinami 1 i 2 (metalowa płytka jest podłączona do pinów 1 i 2) w celu zapewnienia normalnej pracy zasilacza UPS. Aby aktywować funkcję EPO, odkręć dwie śruby na porcie EPO, a metalowa płytka zostanie usunięta.

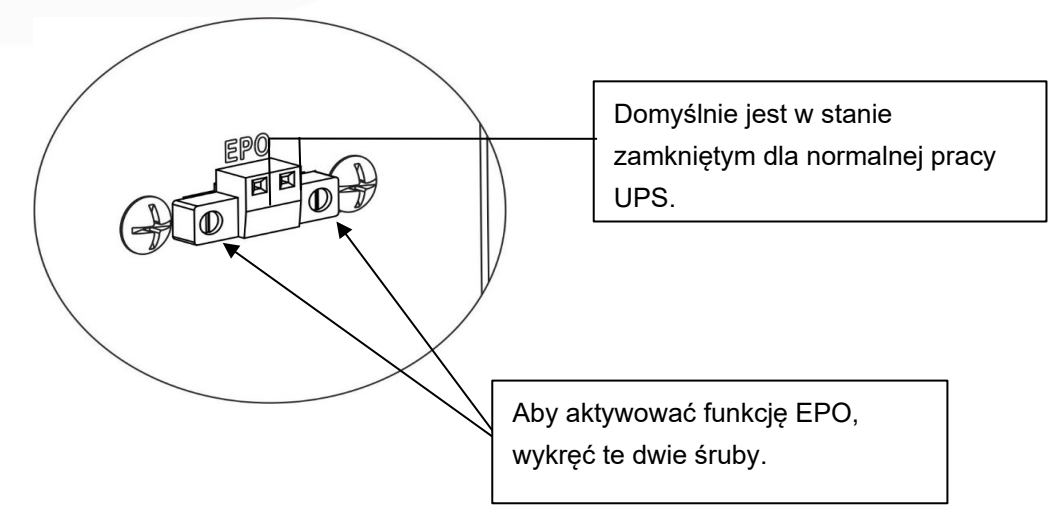

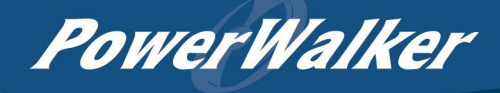

## DZIAŁANIE

### Obsługa i panel wyświetlacza

Panel obsługi i wyświetlacza LCD, pokazany na poniższym schemacie, znajduje się na przednim panelu UPS. Zawiera on trzy wskaźniki, cztery przyciski funkcyjne i wyświetlacz LCD, wskazujący stan pracy i informacje o mocy wejściowej/wyjściowej.

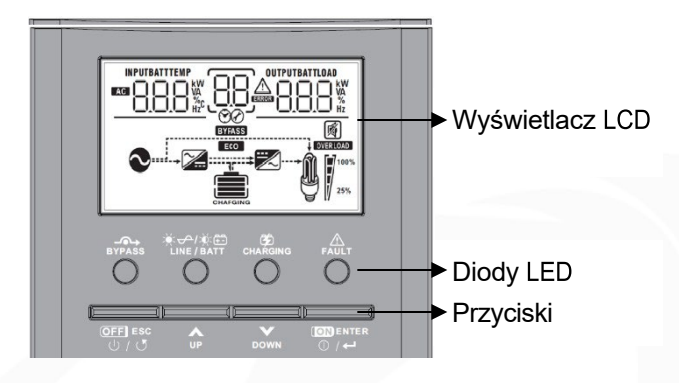

#### Klawisze funkcyjne

| Klucz                                                   | Funkcja                                                                                                    | Działanie                                        |
|---------------------------------------------------------|----------------------------------------------------------------------------------------------------|--------------------------------------------------|
|                                                         | Włącz UPS                                                                                                    | Naciśnij i przytrzymaj przycisk przez ponad 1 s. |
| •\0                                                     | Aby potwierdzić wybór                                                                                                    | Naciśnij ten przycisk w trybie ustawień          |
|                                                         | Wyłącz UPS                                                                                                    | Naciśnij i przytrzymaj przycisk przez ponad 1 s. |
| (1) / (3)                                               | Aby wyjść z trybu ustawień                                                                                                    | Naciśnij ten przycisk w trybie ustawień          |
| 070                                                     | Powrót do menu<br>domyślnego                                                                                                    | Naciśnij ten przycisk w trybie wyświetlania      |
| Aby przejść do<br>UP poprzedniego wyboru                |                                                                                                    | Naciśnij ten przycisk                            |
| Aby przejść do następnego           DOWN         wyboru |                                                                                                    | Naciśnij ten przycisk                            |
|                                                         | DOWN     wyboru     Naciśnij i przytrzymaj te dwa przyc       VP +     Aby przejść do trybu<br>ustawień     Naciśnij i przytrzymaj te dwa przyc       jednocześnie przez ponad 1 s w try |                                                  |

#### **Diody LED**

| Dioda LED |          |                   | Znaczenie                                                           |
|-----------|----------|-------------------|---------------------------------------------------------------------|
| BYPASS    | Żółta    | Ciągłe<br>światło | Wyjście jest zasilane przez narzędzie w trybie<br>Bypass/ECO/Fault. |
|           | Zielene  | Ciągłe<br>światło | Wyjście jest zasilane przez narzędzie w trybie Line/ECO.            |
| LINE DATI | Zielona  | Miganie           | Wyjście jest zasilane z akumulatora w trybie bateryjnym.            |
|           | Żółta    | Ciągłe<br>światło | Bateria jest w pełni naładowana.                                    |
| CHARGING  |          | Miganie           | Akumulator jest ładowany.                                           |
|           | Cronvono | Ciągłe<br>światło | Awaria zasilacza UPS.                                               |
| FAULI     | Czerwona | Miganie           | Ostrzeżenie odnośnie statusu UPS.                                   |

PowerWalker

Na panelu przednim znajdują się 4 diody LED wskazujące stan pracy zasilacza UPS:

| LED                        | _ <b>_</b>      | `` <b>↓</b> /````` | Ť          | $\wedge$     |
|----------------------------|-----------------|--------------------|------------|--------------|
| Tryb                       | BYPASS          | LINE BATT          | CHAŔGING   | FAULT        |
| UPS włączony               | <b>.</b>        | <b>.</b>           | - <b>`</b> | - <b>`</b> . |
| Tryb Bypass                | - <del>``</del> | 0                  | -          | 0            |
| Tryb liniowy /<br>sieciowy | 0               | *                  | -          | 0            |
| Tryb bateryjny             | 0               | -×-                | 0          | 0            |
| Tryb ECO                   | - <del>`</del>  | 0                  | I          | 0            |
| Tryb błędu                 |                 | 0                  |            | - <b>.</b>   |
| Tryb ostrzeżenia           |                 | -                  | -          | -×           |

Uwaga: Symbol 🔆 oznacza, że dioda LED świeci ciągłym światłem, 🔆 oznacza, że dioda LED miga, o oznacza, że dioda LED jest wygaszona, -- oznacza, że dioda LED świeci lub jest wygaszona.

### Ikonki na wyświetlaczu LCD

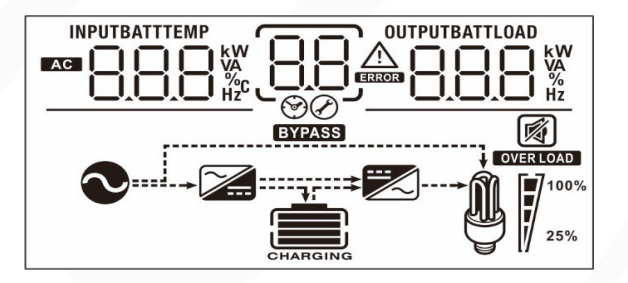

| Ikona                           | Opis funkcji                                                                                                    |  |  |
|---------------------------------|----------------------------------------------------------------------------------------------------|--|--|
| Informacje o źródle danych wejs | ściowych                                                                                                    |  |  |
| AC                              | Wskazuje wejście AC / sieciowe.                                                                                                    |  |  |
|                                 | Wskazuje napięcie wejściowe, częstotliwość wejściową, prąd<br>ładowarki, moc ładowarki, napięcie akumulatora.                             |  |  |
| Program konfiguracyjny i info   | rmacje o błędach                                                                                                    |  |  |
| 88                              | Wskazuje programy ustawień.                                                                                                    |  |  |
|                                 | Wskazuje kody ostrzeżeń i błędów.<br>Ostrzeżenie: miga z kodem ostrzegawczym.<br>Błąd: podświetlenie z kodem błędu                        |  |  |
| Informacje wyjściowe            |                                                                                                    |  |  |
|                                 | Wskazuje napięcie wyjściowe, częstotliwość wyjściową, procent<br>obciążenia, obciążenie w VA, obciążenie w watach i prąd<br>rozładowania. |  |  |
| Informacje o akumulatorze       |                                                                                                    |  |  |
| CHARGING                        | Wskazuje poziom naładowania baterii w zakresie 0-24%, 25-49%, 50-74% i 75-100% w trybie baterii oraz stan ładowania w trybie liniowym.    |  |  |

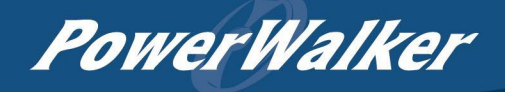

| W trybie AC UPS wyświetla stan ładowania baterii.        |                                             |                                                   |                                |                               |                                     |
|----------------------------------------------------------|---------------------------------------------|---------------------------------------------------|--------------------------------|-------------------------------|-------------------------------------|
| Status                                                   | Napięcie akur                               | mulatora / ogniwo                                 | Wyświetlacz                    | LCD                           |                                     |
|                                                          |                                             | <2V                                               | 4 paski będą migać po kolei.   |                               | ć po kolei.                         |
| Trvb stałego                                             | 2 ~                                         | 2,083 V                                           | Dolny pasek<br>trzv pa         | ski beda mida                 | świeci, a pozostałe<br>ć na zmiane. |
| pradu / tryb                                             |                                             |                                                   | Dwa dolne                      | paski stale św                | viecą, a pozostałe                  |
| stałego                                                  | 2,083                                       | ~ 2,167 V                                         | dwa będą migać na zmianę.      |                               | a zmianę.                           |
| napięcia                                                 | > 2                                         | 2,167 V                                           | Trzy dolne p                   | aski stale świe<br>będzie mig | ecą, a górny pasek<br>ać.           |
| Tryb podłado                                             | owywania. Bate<br>naładowane.               | erie są w pełni                                   | Wszy                           | vstkie 4 paski s              | tale świecą.                        |
| Dracantiah                                               | W trybie bat                                | eryjnym będzie w                                  | yświetlana po<br>toro / ogniwo | jemność bate                  | erii.                               |
|                                                          | ciązenia                                    |                                                   | atora / ogniwo                 | vyswietiacz                   |                                     |
|                                                          |                                             | < 1,85                                            | 5 V                            |                               |                                     |
| Obciążeni                                                | e >50%                                      | 1,85 V ~ 1                                        | ,933 V                         |                               |                                     |
|                                                          |                                             | 1,933 V ~ 2                                       | 2,017 V                        |                               |                                     |
|                                                          |                                             | > 2,01                                            | 7 V                            |                               |                                     |
|                                                          |                                             | < 1,89                                            | 92 V                           |                               |                                     |
| Obciążeni                                                | Obciążenie < 50%                            |                                                   | 1,975 V                        |                               |                                     |
|                                                          |                                             | 1,975 V/ ~                                        | 1,975 V/ ~ 2,058 V             |                               |                                     |
|                                                          | > 2,05                                      |                                                   | 58 V                           |                               |                                     |
| Informacje o ob                                          | ciązeniu                                    |                                                   |                                |                               |                                     |
| OVER LOAD                                                | Wskazuje pr                                 | Wskazuje przeciążenie.                            |                                |                               |                                     |
| 0                                                        | Wskaźnik po                                 | oziomu obciążenia                                 | 0-24%, 25-49                   | %, 50-74% or                  | az 75-100%.                         |
|                                                          | 0%~24%                                      | 6 25%~4                                           | 9% 50                          | )%~74%                        | 75%~100%                            |
| 25%                                                      | 7                                           | 7                                                 |                                | 7                             |                                     |
| Informacje o tryb                                        | ach działania                               | trybu                                             |                                |                               |                                     |
| $\sim$                                                   | Wskazuje, ż                                 | Wskazuje, że urządzenie jest podłączone do sieci. |                                |                               |                                     |
| BYPASS                                                   | Wskazuje, ż                                 | e urządzenie dzia                                 | ła w trybie Byp                | ass.                          |                                     |
| ECO                                                      | Wskazuje, że urządzenie działa w trybie ECO |                                                   |                                |                               |                                     |
| <b>~</b>                                                 | Wskazuje, że obwód ładowarki działa.        |                                                   |                                |                               |                                     |
|                                                          | Wskazuje, że obwód falownika DC/AC działa.  |                                                   |                                |                               |                                     |
| Tryb wyciszenia                                          | (Mute)                                      |                                                   |                                |                               |                                     |
| Wskazuje, że sygnał dźwiękowy urządzenia jest wyłączony. |                                             |                                                   |                                |                               |                                     |

### Ustawienia na ekranie LCD

Po naciśnięciu i przytrzymaniu przycisku ENTER przez 3 sekundy urządzenie przejdzie do trybu ustawień. Naciśnij przycisk "W GÓRĘ" lub "W DÓŁ", aby wybrać programy ustawień. Następnie naciśnij przycisk "ENTER", aby potwierdzić wybór lub przycisk ESC, aby z niego wyjść.

#### Dostępne ustawianie programów

| Program | Opis                                                                                                    | Opcja do wyboru                                           |                                                                                                  |  |  |
|---------|----------------------------------------------------------------------------------------------------|-----------------------------------------------------------|--------------------------------------------------------------------------------------------------|--|--|
|         |                                                                                                    | Wyjście z ustawień do menu główne                         | go                                                                                               |  |  |
| 00      | Wyjście z trybu ustawień                                                                                                    | 0 <u>0                                   </u>             |                                                                                                  |  |  |
| 01      | Wymuś wyjście z trybu błędu: Po<br>10 sekundach od wyjścia z trybu<br>ustawień urządzenie wyjdzie z<br>trybu usterki i wyciszy dźwięk.<br>alarm.     | Wyłączone wymuszenie wyjścia z<br>trybu błędu (domyślnie) | Włącz Wymuszenie wyjścia z trybu błędu                                                           |  |  |
| 02      | Maksymalny prąd ładowania: Aby<br>skonfigurować całkowity prąd<br>ładowania.                                                                         | 10A (domyślnie)                                           | Zakres ustawień wynosi od 10A do 60A,<br>wartość z każdym kliknięciem wzrasta /<br>spada co 10A. |  |  |
| 03      | Bateria litowa włącza się po<br>włączeniu zasilacza awaryjnego                                                                                       | Wyłącz auto-start baterii<br>(domyślnie)                  | Włącz auto-start baterii                                                                         |  |  |
| 04      | Natychmiastowe włączenie baterii<br>litowej<br><b>UWAGA:</b> To ustawienie działa<br>tylko wtedy, gdy ustawienie 03 jest<br>ustawione jako "enable". | Wyłącz natychmiastowe włączenie<br>(domyślnie)            | Włącz natychmiastowe włączenie                                                                   |  |  |
| 05      | Typ akumulatora                                                                                                    | AGM (domyślnie)                                           | Akumulator zalany                                                                                |  |  |
| 06      | Automatyczny restart w przypadku przeciążenia                                                                                                    | Restart wyłączony (domyślnie)                             |                                                                                                  |  |  |
| 07      | Automatyczny restart w przypadku<br>przekroczenia temperatury                                                                                        | Restart wyłączony (domyślnie)                             | Włącz restart                                                                                    |  |  |
| 09      | Częstotliwość wyjściowa                                                                                                    | 50Hz (domyślnie)                                          | 60Hz<br>0 <u>9</u> _ <u>60</u> <sub>Hz</sub>                                                     |  |  |

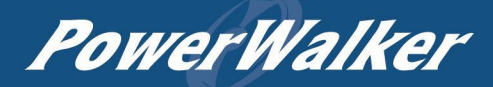

|    |                                                                 | Automatyczna (domyślnie)                                                                                        | Jeśli wybrano te opcie i dostepne jest                                                                                                    |
|----|-----------------------------------------------------------------|----------------------------------------------------------------------------------------------------|----------------------------------------------------------------------------------------------------|
| 10 |                                                                 |                                                                                                    | zasilanie sieciowe, UPS będzie działał w<br>trybie liniowym. Gdy częstotliwość sieci<br>jest niestabilna, UPS będzie działał w<br>trybie obejścia, jeśli funkcja obejścia nie<br>jest zabroniona w programie 23.                                                          |
|    | Logika działania                                                |                                                                                                    | W przypadku wybrania tej opcji zasilacz<br>UPS będzie działał w trybie liniowym, gdy<br>dostępne jest zasilanie z sieci.                                                                                                    |
|    |                                                                 |                                                                                                    | Jeśli wybrano bypass i nie jest on<br>zabroniony w programie 23, UPS<br>będzie działał w trybie ECO, gdy<br>narzędzie jest dostępne.                                                                                                    |
|    |                                                                 | Alarm włączony (domyślnie)                                                                                      | Alarm wyłączony                                                                                                    |
| 18 | Kontrola sygnałów alarmowych                                    | 1 <u>8 600</u>                                                                                                  | I <u>8_60F</u>                                                                                                    |
| 19 | Automatyczny powrót do<br>domyślnego ekranu wyświetlacza        | Powrót do domyślnego ekranu<br>wyświetlania (domyślny)                                                          | Po wybraniu tej opcji, bez względu na to,<br>w jaki sposób użytkownik przełączy ekran<br>wyświetlacza, automatycznie powróci on<br>do domyślnego ekranu wyświetlacza<br>(Napięcie wejściowe / napięcie wyjściowe)<br>po braku przycisku jest wciśnięty przez 1<br>minutę. |
|    |                                                                 | Pozostań na ostatnim ekranie                                                                                    | W przypadku wybrania tej opcji ekran<br>wyświetlacza pozostanie na ostatnim<br>ekranie, który użytkownik ostatecznie<br>przełączy.                                                                                                    |
|    |                                                                 | Podświetlenie włączone (domyślnie)                                                                              | Podświetlenie wyłączone                                                                                                    |
| 20 | Sterowanie podświetleniem                                       | <u> 20 FOU</u>                                                                                                  | 20 <u>LOF</u>                                                                                                    |
|    |                                                                 | Alarm włączony (domyślnie)                                                                                      | Alarm wyłączony                                                                                                    |
| 22 | Sygnał dźwiękowy, gdy główne<br>źródło zasilania jest przerwane | <u> 25 BOU</u>                                                                                                  | <u> 25 BOE</u>                                                                                                    |
|    |                                                                 | Bypass zabroniony                                                                                               | Po wybraniu tej opcji UPS nie będzie<br>działał w trybach obejścia / ECO.                                                                                                    |
|    |                                                                 | Wyłączenie obejścia                                                                                             | W przypadku wybrania tej opcji i                                                                                                    |
| 23 | Funkcja obejścia:                                               | 5 <u>3 PA9</u>                                                                                                  | naciśnięcia przycisku zasilania UPS<br>może pracować w trybie obejścia/ECO<br>tylko wtedy, gdy narzędzie jest dostępny.                                                                                                    |
|    |                                                                 | Włącz obejście (domyślnie)                                                                                      | Po wybraniu tej opcji, bez względu na to,                                                                                                    |
|    |                                                                 | 2 <u>3_876</u>                                                                                                  | czy przycisk zasilania jest wciśnięty, czy<br>nie, UPS może pracować w trybie<br>obejścia, jeśli narzędzie jest dostępne.                                                                                                    |
|    |                                                                 | Włączenie zapisu                                                                                                | Wyłączenie zapisu (domyślnie)                                                                                                    |
| 25 | Zapis kodu błędu                                                | 2 <u>5 FEU</u>                                                                                                  | 2 <u>5 Fd5</u>                                                                                                    |
| 26 | Napięcie ładowania bulk<br>charge (napięcie C.V)                | Ustawienie domyślne: 56.4V                                                                                      |                                                                                                    |
|    |                                                                 | Jeśli w programie 5 wybrano opcję "Z<br>skonfigurować ten program. Zakres<br>Przyrost każdego kliknięcia wynosi | definiowane przez użytkownika", można<br>ustawień wynosi od 48,0 V do 64,0 V.<br>0,1 V.                                                                                                    |

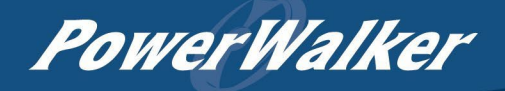

| 27 | Napięcie ładowania przy<br>podładowaniu baterii (float charge)                                                                                                    | Jeśli w programie 5 wybrano opcję "Zdefiniowane przez użytkownika", można skonfigurować ten program. Zakres ustawień wynosi od 48,0 V do 64,0 V. Wartość z każdym kliknięcie wzrasta / spada do 0,1 V.                                                                                                    |                                                                                                    |  |
|----|----------------------------------------------------------------------------------------------------|----------------------------------------------------------------------------------------------------|----------------------------------------------------------------------------------------------------|--|
| 28 | Tryb wyjścia AC<br>*To ustawienie można<br>skonfigurować tylko wtedy, gdy<br>zasilacz UPS jest w trybie Stand-<br>by. Upewnij się, że wyjście AC jest<br>wyłączone. W przeciwnym razie<br>należy zapoznać się z rozdziałem<br>"Włączanie/wyłączanie zasilania",<br>aby nacisnąć przycisk "ESC" w<br>celu wyłączenia wyjścia AC. | Pojedynczy:<br>Pojedynczy:<br>Pojedynczy:<br>Paral L<br>Paral L1:<br>Paral L2:<br>Paral L2:<br>Paral L3:<br>Paral L3:<br>Paral L | Jeśli urządzenia są używane równolegle<br>z pojedynczą fazą, należy wybrać opcję<br>"PAL".<br>Wymagane jest posiadanie co najmniej 3<br>zasilaczy UPS lub maksymalnie 9<br>zasilaczy UPS do obsługi urządzeń<br>trójfazowych. Wymagane jest posiadanie<br>co najmniej jednego zasilacza UPS w<br>każdej fazie lub do siedmiu zasilaczy UPS<br>w jednej fazie. Szczegółowe informacje<br>można znaleźć w punkcie 5-2.<br>Wybierz "3P1" w programie 28 dla UPS<br>podłączonego do fazy L1, "3P2" w<br>programie 28 dla UPS podłączonego do<br>fazy L2 i "3P3" w programie 28 dla UPS<br>podłączonego do fazy L3.<br>Upewnij się, że przewód współdzielony jest<br>podłączony do urządzeń znajdujących się<br>w tej samej fazie.<br>NIE WOLNO podłączać kabla<br>współdzielonego prądu między<br>urządzeniami w różnych lokalizacjach<br>fazy. |  |
|    |                                                                                                    | Ustawienie domyślne: 42.0V                                                                                                    |                                                                                                    |  |
| 29 | Niskie napięcie odcięcia DC                                                                                                    | Jeśli w programie 5 wybrano opcję "Zdefiniowane przez użytkownika", można<br>skonfigurować ten program. Zakres ustawień od 40,0 V do 54,0 V. Przyrost /<br>spadek z każdym kliknięciem to 0.1V. Niskie napięcie odcięcia DC zostanie<br>ustalone na wartość ustawienia nr niezależnie od tego, jaki procent obciążenia<br>jest podłaczony                                                                                                    |                                                                                                    |  |
| 32 | Czas ładowania zbiorczego                                                                                                    | Czas automatycznego ładowania<br>(domyślnie)<br>Jeśli w programie 05 wybrano opcję<br>można skonfigurować ten program.<br>min. Zakres ustawienia wartości z ka<br>przeciwnym razie należy zachować do                                                                                                    | 5min<br>32<br>"Zdefiniowane przez użytkownika",<br>Zakres ustawień wynosi od 5 min do 900<br>iżdym kliknięciem to 5 minut. W<br>szas automatycznego ładowania.                                                                                                    |  |
| 33 | Wyrównanie baterii                                                                                                    | Włączenie wyrównywania baterii                                                                                                    | Wyłączenie wyrównywania baterii<br>(domyślnie)<br>BBBBBBBBBBBBBBBBBBBBBBBBBBBBBBBBBBBB                                                                                                    |  |
| 34 | Napięcie wyrównawcze akumulatora                                                                                                    | Ustawienie domyślne: 58.4V                                                                                                    |                                                                                                    |  |

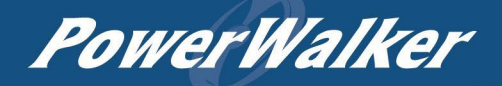

|    |                                      | Zakres ustawień wynosi od 48,0 V do 64,0 V. Przyrost / spadek z każdym kliknięciem to 0.1V.                                                                                                    |                                                                                          |
|----|--------------------------------------|----------------------------------------------------------------------------------------------------|------------------------------------------------------------------------------------------|
| 35 | Czas wyrównania baterii              | 60min (domyślnie)                                                                                                    | Zakres ustawień wynosi od 5 min do 900 min.<br>Przyrost każdego kliknięcia wynosi 5 min. |
| 36 | Wyrównany limit czasu akumulatora    | 120 min (domyślnie)                                                                                                    | Zakres ustawień wynosi od 5 min do 900 min.<br>Przyrost każdego kliknięcia wynosi 5 min. |
| 37 | Interwał wyrównywania                |                                                                                                    | Zakres ustawień wynosi od 0 do 90 dni.<br>Przyrost każdego kliknięcia wynosi 1 dzień     |
| 39 | Wyrównanie aktywowane<br>natychmiast | Wyłączone (domyślnie)       Włącz         JB       REN       JB         Jeśli funkcja wyrównywania jest włączona w programie 33, można skonfigurować ten program. Wybranie opcji "Enable" (Włącz) w tym programie spowoduje natychmiastową aktywację funkcji wyrównywania baterii, a na wyświetlaczu LCD pojawi się komunikat "ER". Jeśli wybrana zostanie opcja "Disable" (Wyłącz), funkcja wyrównywania zostanie anulowana do następnego aktywowanego czasu wyrównywania w oparciu o ustawienia programu 37.         W tym czasie w menu głównym wyświetlacza nie pojawi się komunikat "ER". |                                                                                          |

### Ustawienia wyświetlacza LCD

Informacje na wyświetlaczu LCD będą przełączane po kolei przez naciśnięcie przycisku "UP" lub "DOWN". Wybierane informacje są przełączane w następującej kolejności: napięcie wejściowe, częstotliwość wejściowa, moc ładowania, napięcie akumulatora, napięcie wyjściowe, częstotliwość wyjściowa, procent obciążenia, obciążenie w VA, obciążenie w Watach, prąd rozładowania DC, główna wersja procesora i druga wersja procesora.

| Informacje do wyboru                                                      | Wyświetlacz LCD                                                                                                    |
|---------------------------------------------------------------------------|----------------------------------------------------------------------------------------------------|
| Napięcie wejściowe/napięcie<br>wyjściowe (domyślny ekran<br>wyświetlacza) | Napięcie wejściowe=230V, napięcie wyjściowe=230V                                                                                                    |
| Częstotliwość wejściowa                                                   | Częstotliwość wejściowa=50Hz<br>$IIPUT$ $\square$ $\square$ $\square$ $\square$ $\vee$ $\square$ $\square$ $\square$ $\vee$ $\square$ $\square$ $\square$ $\vee$ $\square$ $\square$ $\square$ $\square$ $\vee$ $\square$ $\square$ $\square$ $\square$ $\square$ $\square$ $\square$ $\square$ $\square$ $\square$ |
| Prąd ładowania                                                            | Prąd ładowania=50A<br>A $OUTPUT  V VV VV VV VV VV VV VV VV VV VV VV VV VV VV VV V VV V VV V VV V V VV V V VV V V V V V V V V V$                                                                                                    |

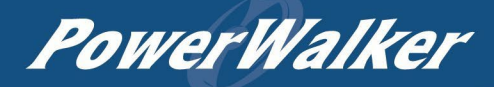

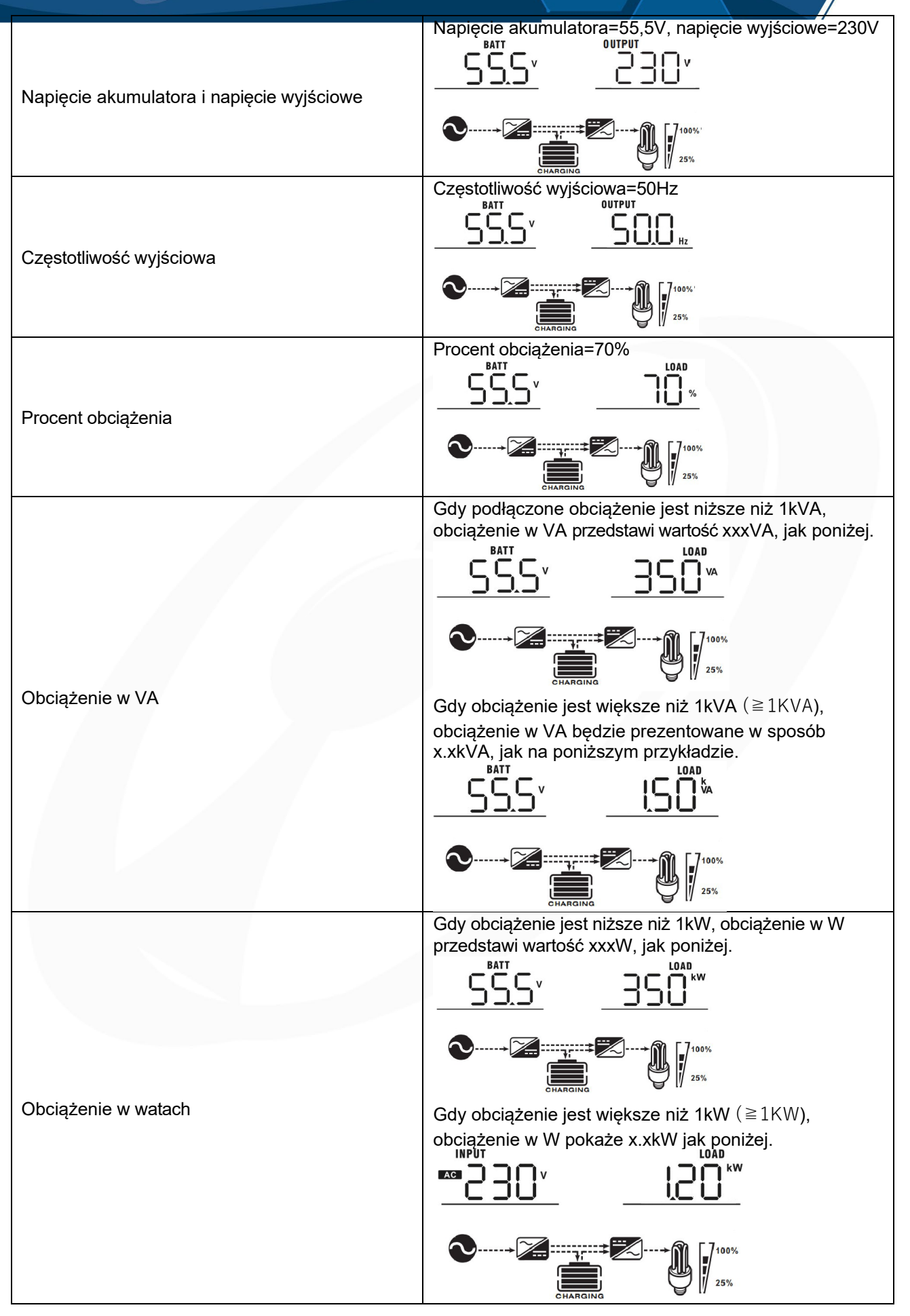

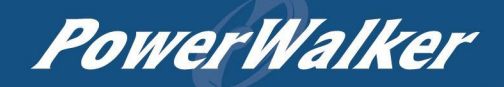

|                                           | Napięcie akumulatora=55,5V, prąd rozładowania=1A |
|-------------------------------------------|--------------------------------------------------|
| Napięcie akumulatora/prąd rozładowania DC |                                                  |
|                                           | <b>100%</b><br><b>100%</b><br>25%                |
|                                           | Główny procesor w wersji 00014.04.               |
| Sprawdzanie wersii głównego procesora.    |                                                  |
| 1 33 31                                   |                                                  |

## Opis trybów pracy UPS

| Tryb pracy                                                                                                    | Opis                                                                                                  | Wyświetlacz LCD         |
|----------------------------------------------------------------------------------------------------|----------------------------------------------------------------------------------------------------|-------------------------|
| Tryb gotowości / Stand-by<br><b>Uwaga:</b><br>*Tryb gotowości: UPS nie<br>jest jeszcze włączony, ale w<br>tym czasie może ładować<br>baterię bez wyjścia AC. | Urządzenie nie dostarcza<br>sygnału wyjściowego, ale<br>nadal może ładować<br>akumulatory.            | Ładowanie akumulatorów. |
| Tryb obejścia                                                                                                    | Urządzenie będzie<br>dostarczać moc wyjściową z<br>sieci. Ten tryb pracy może<br>ładować akumulatory. | Ladowanie akumulatorów  |
| Tryb ECO                                                                                                    | Urządzenie zapewni moc<br>wyjściową z sieci. Ten tryb<br>pracy może ładować<br>akumulatory.           | Ładowanie akumulatorów  |

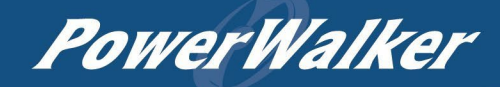

|                                                                                                    |                                                                                                    | Brak ładowania                     |
|----------------------------------------------------------------------------------------------------|----------------------------------------------------------------------------------------------------|------------------------------------|
|                                                                                                    |                                                                                                    | ECO<br>25%                         |
|                                                                                                    |                                                                                                    | Brak ładowania i obejścia.         |
| Tryb błędu / awarii<br>Uwaga:<br>*Tryb błędu: Błędy są<br>spowodowane błędem<br>obwodu wewnętrznego lub | Ten tryb pracy może działać<br>z Bypass / obeiściem.                                                       | EYPASS<br>                         |
| przyczynami zewnętrznymi,                                                                               |                                                                                                    | Brak ładowania                     |
| temperatura, zwarcie wyjścia<br>itp.                                                                    |                                                                                                    |                                    |
| Tryb liniowy                                                                                            | Urządzenie zapewnia<br>zasilanie wyjściowe z sieci.<br>Będzie również ładować<br>akumulatory, jeśli są one | Brak ładowania.                    |
|                                                                                                    | poprawnie podłączone.                                                                                      | Ładowanie akumulatorów.            |
| Tryb baterii                                                                                            | Urządzenie zapewni<br>zasilanie wyjściowe<br>z akumulatora.                                                | Zasilanie wyłącznie z akumulatora. |

### Praca bez akumulatorów

Jeśli urządzenie jest ustawione jako "SIG" w Programie 28, UPS może pracować bez akumulatora. W tym trybie, jeśli urządzenie pracuje w trybie liniowym, znamionowa moc wyjściowa AC zostanie obniżona w zależności od napięcia wejściowego AC. Więcej informacji w tabeli na następnej stronie.

## Kody błędów i ich znaczenie

| Kod błędu | Zdarzenie błędu                                                                                | lkonka ciągle<br>świecąca |
|-----------|------------------------------------------------------------------------------------------------|---------------------------|
| 01        | Wentylator jest zablokowany, gdy UPS jest wyłączony.                                           |                           |
| 02        | Nadmierna temperatura                                                                          |                           |
| 03        | Napięcie akumulatora jest zbyt wysokie                                                         |                           |
| 04        | Napięcie akumulatora jest zbyt niskie                                                          |                           |
| 05        | Zwarcie wyjścia lub nadmierna temperatura są wykrywane przez wewnętrzne komponenty konwertera. |                           |
| 06        | Napięcie wyjściowe jest zbyt wysokie.                                                          |                           |
| 07        | Przeciążenie UPS                                                                               |                           |
| 08        | Napięcie magistrali BUS jest zbyt wysokie                                                      |                           |
| 09        | Soft-start magistrali BUS nie powiódł się                                                      |                           |
| 50        | Przeciążenie prądowe PFC                                                                       |                           |
| 51        | Nadmiar prądu OP                                                                               |                           |
| 52        | Napięcie magistrali BUS jest zbyt niskie                                                       |                           |
| 53        | Soft-start falownika nie powiódł się                                                           |                           |
| 55        | Zbyt wysokie napięcie DC na wyjściu AC                                                         |                           |
| 56        | Akumulator nie jest podłączony                                                                 |                           |
| 57        | Awaria czujnika prądu                                                                          |                           |
| 58        | Napięcie wyjściowe jest zbyt niskie                                                            |                           |

**PowerWalker** 

### Kody ostrzegawcze

| Kod | Zdarzenie ostrzegawcze                                 | Alarm dźwiękowy                           | Migająca ikonka |
|-----|--------------------------------------------------------|-------------------------------------------|-----------------|
| 01  | Wentylator jest zablokowany, gdy<br>UPS jest włączony. | Sygnał dźwiękowy trzy razy na<br>sekundę  |                 |
| 02  | Nadmierna temperatura                                  | Brak                                      |                 |
| 03  | Akumulator jest przeładowany                           | Sygnał dźwiękowy raz na<br>sekundę        |                 |
| 04  | Niski poziom naładowania baterii                       | Sygnał dźwiękowy raz na<br>sekundę        | []Y_▲           |
| 07  | Przeciążenie                                           | Sygnał dźwiękowy co 0,5<br>sekundy        |                 |
| 10  | Obniżanie wartości<br>znamionowych mocy wyjściowej     | Sygnał dźwiękowy dwa razy co<br>3 sekundy | 〔ID <u></u> ▲   |
| 12  | EPO aktywowane                                         | Brak                                      | _12 <u>^</u>    |
| 13  | Ręczne obejście aktywowane                             | Brak                                      |                 |
| 17  | Blokada fazy nie powiodła się                          | Brak                                      |                 |

| 69 | Wyrównanie baterii             | Brak | [Eq^        |
|----|--------------------------------|------|-------------|
| 68 | Akumulator nie jest podłączony | Brak | <u>ل</u> ول |

### Wyrównanie akumulatorów

Funkcja wyrównywania jest dodawana do kontrolera ładowania. Odwraca ona nagromadzenie negatywnych efektów chemicznych, takich jak rozwarstwienie, czyli stan, w którym stężenie kwasu jest większe w dolnej części akumulatora niż w górnej. Wyrównanie pomaga również usunąć kryształy siarczanu, które mogły nagromadzić się na płytach. Jeśli ten stan pozostanie niekontrolowany, zwany zasiarczeniem, zmniejszy ogólną pojemność akumulatora. Dlatego zaleca się okresowe wyrównywanie poziomu naładowania akumulatora.

#### Jak zastosować funkcję wyrównywania?

Najpierw należy włączyć funkcję wyrównywania baterii w 33 programie na wyświetlaczu LCD.

Następnie można zastosować tę funkcję w urządzeniu za pomocą jednej z poniższych metod:

- 1. Ustawianie interwału wyrównywania w programie 37.
- 2. Aktywna korekcja natychmiast w programie 39.

#### Kiedy wyrównać?

W fazie podładowywania akumulatora (Float), gdy ustawiony interwał wyrównywania (cykl wyrównywania baterii) zostanie osiągnięty lub wyrównywanie jest aktywne natychmiast, kontroler rozpocznie fazę wyrównywania.

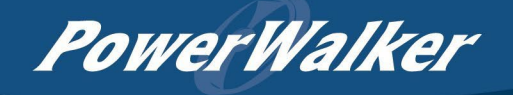

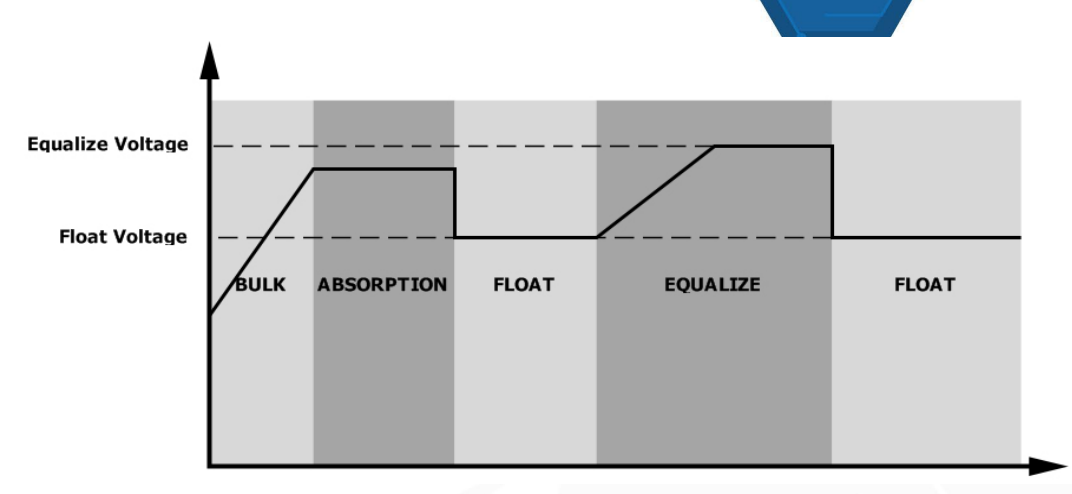

#### • Wyrównanie czasu ładowania i limitu czasu

Na etapie wyrównywania, kontroler będzie dostarczał energię do ładowania akumulatora tak bardzo, jak to możliwe, aż napięcie akumulatora wzrośnie do napięcia wyrównawczego akumulatora. Następnie stosowana jest regulacja stałego napięcia w celu utrzymania napięcia akumulatora na poziomie napięcia wyrównania akumulatora. Akumulator pozostanie w stanie wyrównania do momentu ustawienia czasu wyrównania akumulatora.

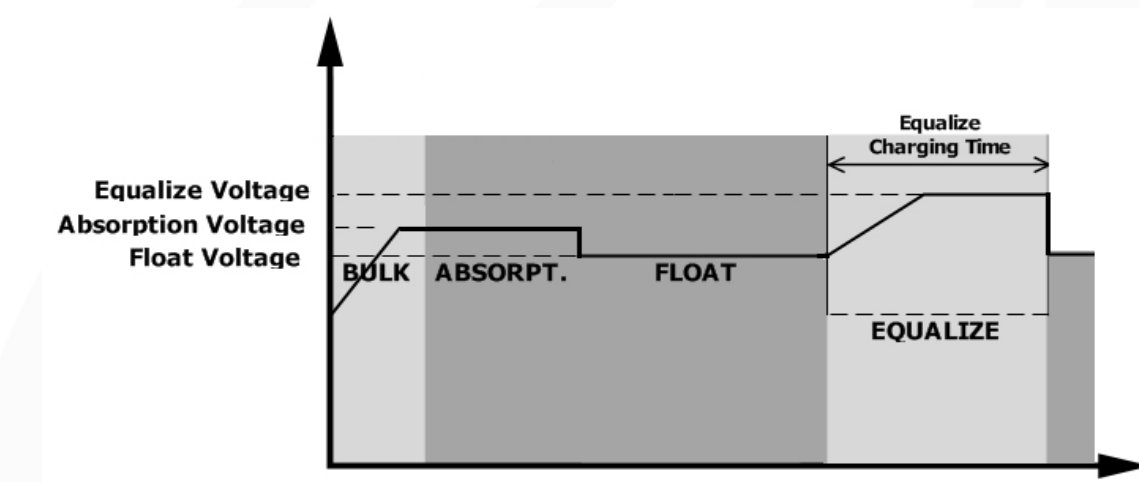

Jednak na etapie wyrównywania, gdy czas wyrównywania akumulatora upłynie, a napięcie akumulatora nie wzrośnie do punktu napięcia wyrównywania akumulatora, kontroler ładowania wydłuży czas wyrównywania akumulatora, aż napięcie akumulatora osiągnie napięcie wyrównywania akumulatora. Jeśli napięcie akumulatora jest nadal niższe niż napięcie wyrównywania akumulatora po upływie ustawionego czasu wyrównywania akumulatora, kontroler ładowania zatrzyma wyrównywanie i powróci do etapu podładowania.

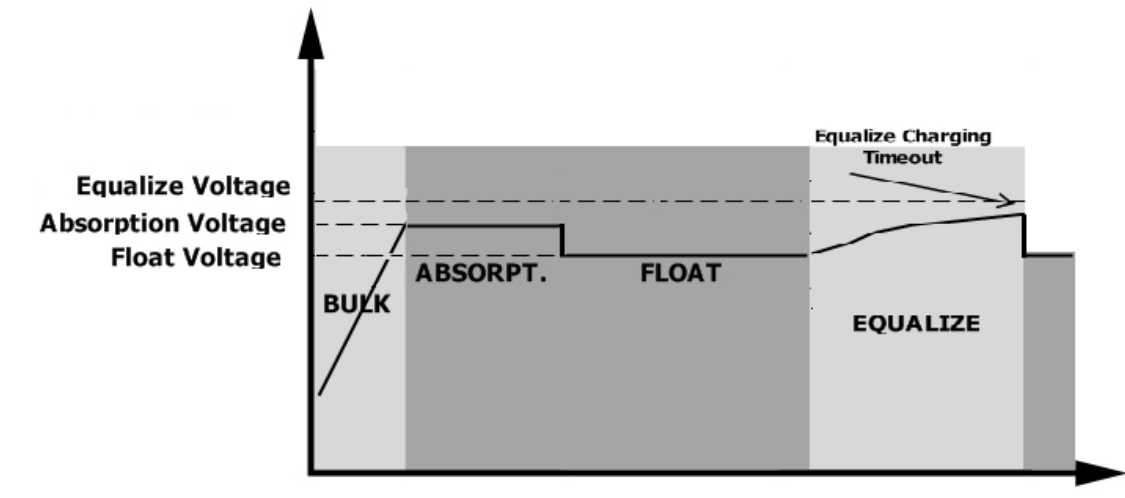

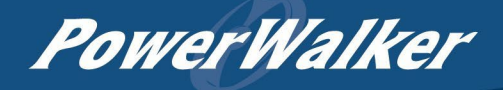

## SPECYFIKACJA

Tabela 1 Specyfikacja trybu sieciowego / liniowego

| MODEL                                    | 5KW   VFI 5000 EVS                                                                |  |
|------------------------------------------|-----------------------------------------------------------------------------------|--|
| Kształt fali napięcia wejściowego        | Sinusoida                                                                         |  |
| Nominalne napięcie wejściowe             | 230Vac                                                                            |  |
| Niskie straty napięcia                   | 110Vac±7V                                                                         |  |
| Niskie napięcie powrotne                 | 120Vac±7V                                                                         |  |
| Wysokie napięcie strat                   | 280Vac±7V                                                                         |  |
| Wysokie napięcie powrotne strat          | 270Vac±7V                                                                         |  |
| Maksymalne napięcie wejściowe AC         | 300Vac                                                                            |  |
| Nominalna częstotliwość<br>wejściowa     | 50Hz / 60Hz (automatyczne wykrywanie)                                             |  |
| Niska częstotliwość strat                | 46(56)±1Hz                                                                        |  |
| Niska częstotliwość powrotu strat        | 46,5(57)±1Hz                                                                      |  |
| Wysoka częstotliwość strat               | 54(64)±1Hz                                                                        |  |
| Wysoka częstotliwość powrotu strat       | 53(63)±1Hz                                                                        |  |
| Maksymalny prąd wejściowy                | 30A                                                                               |  |
| Współczynnik mocy                        | >0.98                                                                             |  |
| Zabezpieczenie przed zwarciem na wyjściu | Tryb sieciowy / liniowy: Wyłącznik<br>Tryb bateryjny: Obwody elektroniczne        |  |
| Wydajność (tryb liniowy)                 | 93% (wydajność szczytowa)                                                         |  |
| Czas transferu AC/DC                     | Tryb liniowy -Tryb baterii 0 ms<br>Tryb liniowy / tryb baterii - Tryb Bypass 4 ms |  |

PowerWalker

## Tabela 2 Specyfikacja trybu bateryjnego

| MODEL                             | 5KW   VFI 5000 VS                             |
|-----------------------------------|-----------------------------------------------|
| Znamionowa moc wyjściowa          | 5KVA/5KW                                      |
| Kształt fali napięcia wyjściowego | Pełna fala sinusoidalna                       |
| Regulacja napięcia wyjściowego    | 230Vac±5%                                     |
| Częstotliwość wyjściowa           | 50Hz lub 60Hz                                 |
| Szczytowa wydajność               | 90%                                           |
| Ochrona przed przeciążeniem       | 5s@≥150% obciążenia; 10s@105%~150% obciążenia |
| Zdolność przepięciowa             | 2* moc znamionowa (200%) przez 5 sekund       |
| Nominalne napięcie wejściowe DC   | 48Vdc                                         |
| Zakres działania                  | 40Vdc -66Vdc                                  |
| Napięcie zimnego rozruchu         | 46Vdc                                         |
| Niskie napięcie ostrzegawcze DC   |                                               |
| @ obciążenie < 50%                | 45.0Vdc                                       |
| @ obciążenie ≥ 50%                | 44.0Vdc                                       |
| Ostrzeżenie o niskim napięciu     |                                               |
| powrotnym DC                      | 47.0Vdc                                       |
| @ obciążenie < 50%                | 46.0Vdc                                       |
| @ obciążenie ≥ 50%                |                                               |
| Niskie napięcie odcięcia DC       |                                               |
| @ obciążenie < 50%                | 43.0Vdc                                       |
| @ obciążenie ≥ 50%                | 42.0Vdc                                       |
| Wysokie napięcie recovery DC      | 64Vdc                                         |
| Wysokie napięcie odcięcia DC      | 66Vdc                                         |
| Pobór mocy bez obciążenia         | <67W @48V                                     |

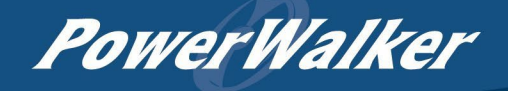

## Tabela 3 Specyfikacja trybu ładowania

| Tryb ładowania użytkowego                                 |                            |                                                                                                    |  |
|-----------------------------------------------------------|----------------------------|----------------------------------------------------------------------------------------------------|--|
| MODEL                                                     |                            | 5KW   VFI 5000 EVS                                                                                                    |  |
| <b>Prąd ładowania</b> przy nominalnym napięciu wejściowym |                            | Domyślnie: 10A, maks.: 60A                                                                                                    |  |
| Napięcie                                                  | Akumulator zalany          | 58.4Vdc                                                                                                    |  |
| ładowania<br>zbiorczego<br>(bulk charge)                  | Akumulator AGM /<br>żelowy | 56,4Vdc                                                                                                    |  |
| Pływające napiecie ładowania                              |                            | 54Vdc                                                                                                    |  |
| Ochrona przed przeładowaniem                              |                            | 66Vdc                                                                                                    |  |
| Algorytm ładowania                                        |                            | 3-etapowy                                                                                                    |  |
| Krzywa ładowania                                          |                            | Prąd ładowania, %<br>Astronic Davido<br>2000 Prąd ładowania, %<br>100%<br>100% |  |

#### Tabela 4 Specyfikacje trybu ECO/Bypass

| Tryb obejścia                        |                                       |  |
|--------------------------------------|---------------------------------------|--|
| MODEL                                | 5KW   VFI 5000 EVS                    |  |
| Kształt fali napięcia<br>wejściowego | Sinusoida                             |  |
| Niskie straty napięcia               | 176Vac±7V                             |  |
| Niskie napięcie powrotne             | 186Vac±7V                             |  |
| Wysokie napięcie strat               | 280Vac±7V                             |  |
| Wysokie napięcie powrotne strat      | 270Vac±7V                             |  |
| Nominalna częstotliwość<br>wejściowa | 50Hz / 60Hz (automatyczne wykrywanie) |  |
| Niska częstotliwość strat            | 46(56)±1Hz                            |  |
| Niska częstotliwość powrotu<br>strat | 46,5(57)±1Hz                          |  |
| Wysoka częstotliwość strat           | 54(64)±1Hz                            |  |
| Wysoka częstotliwość powrotu strat   | 53(63)±1Hz                            |  |
| Maksymalny prąd obejścia             | 40A                                   |  |

| MODEL                          | 5KW   VFI 5000 EVS                                    |  |  |
|--------------------------------|-------------------------------------------------------|--|--|
| Możliwość pracy równoległej    | ТАК                                                   |  |  |
| Komunikacja                    | RS232 i USB                                           |  |  |
| Certyfikat bezpieczeństwa      | CE                                                    |  |  |
| Zakres temperatur pracy        | 0°C do 50°C                                           |  |  |
| Temperatura przechowywania     | -15°C~ 60°C                                           |  |  |
| Wilgotność                     | Wilgotność względna od 5% do 95% (bez<br>kondensacji) |  |  |
| Wymiary (Gł.* Szer.* Wys.), mm | 450x190x336                                           |  |  |
| Masa netto, kg                 | 14 15                                                 |  |  |

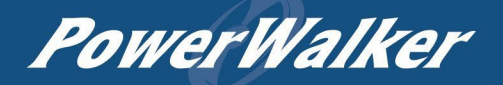

## ROZWIĄZYWANIE PROBLEMÓW

| Problem                                                                                        | LCD /LED /Sygnał                                                                                           | Znaczenie / możliwa przyczyna                                                                                                    | Co robić                                                                                                    |
|------------------------------------------------------------------------------------------------|----------------------------------------------------------------------------------------------------|----------------------------------------------------------------------------------------------------|----------------------------------------------------------------------------------------------------|
| Urządzenie wyłącza się<br>automatycznie podczas<br>uruchamiania.                               | Wyświetlacz LCD, diody<br>LED i alarmy będą<br>aktywne przez 3<br>sekundy, a następnie<br>UPS się wyłączy. | Napięcie akumulatora jest zbyt niskie (<1,91<br>V/ogniwo)                                                                                         | <ol> <li>Ponownie naładuj baterie.</li> <li>Wymień akumulatory.</li> </ol>                                                                                                    |
| Brak reakcji po włączeniu<br>zasilania.                                                        | Brak wskazań na panelu<br>przednim.                                                                        | <ol> <li>Napięcie akumulatora jest zbyt<br/>niskie. (&lt;1,4 V/ogniwo)</li> <li>Biegunowość akumulatora jest<br/>podłączona odwrotnie.</li> </ol> | <ol> <li>Sprawdź, czy baterie i przewody są dobrze podłączone.</li> <li>Ponownie naładuj baterie.</li> <li>Wymień akumulatory.</li> </ol>                                                                                                    |
| Zasilanie jest dostępne, ale                                                                   | Napięcie wejściowe jest<br>wyświetlane jako 0 na<br>wyświetlaczu LCD<br>i zielonej dioda LED<br>miga.      | Zadziałało zabezpieczenie wejścia                                                                                                    | Sprawdź, czy wyłącznik AC jest<br>wyłączony i czy przewody AC są<br>dobrze podłączone.                                                                                                    |
| urządzenie działa w trybie<br>baterii.                                                         | Zielona dioda<br>LED miga.                                                                                 | Niewystarczająca jakość zasilania prądem<br>przemiennym. (Z sieci lub z generatora)                                                               | <ol> <li>Sprawdź, czy przewody AC nie<br/>są zbyt cienkie i/lub zbyt długie.</li> <li>Sprawdź, czy generator (jeśli<br/>podłączony) działa prawidłowo lub<br/>czy ustawienie zakresu napięcia<br/>wejściowego jest prawidłowe.</li> <li>Opcja: (UPS→Appliance)</li> </ol> |
| Po włączeniu urządzenia<br>wielokrotnie włączany i<br>wyłączany jest wewnętrzny<br>przekaźnik. | Wyświetlacz LCD<br>i diody LED migają                                                                      | Akumulator jest odłączony.                                                                                                    | Sprawdź, czy przewody akumulatora<br>są dobrze podłączone.                                                                                                    |
|                                                                                                | Kod błędu 07                                                                                               | Błąd przeciążenia. UPS jest przeciążony w<br>110% i czas dobiegł końca.                                                                           | Zmniejsz podłączone obciążenia<br>poprzez wyłączenie niektórych<br>urządzeń.                                                                                                    |
|                                                                                                | Kod b <del>l</del> ędu 05                                                                                  | Zwarcie na wyjściu.                                                                                                    | Sprawdź, czy okablowanie jest dobrze<br>podłączone i usuń nieprawidłowe<br>połączenia.<br>obciażenie                                                                                                    |
|                                                                                                | Kod błędu 02                                                                                               | Wewnętrzna temperatura komponentu UPS<br>przekracza 100°C.                                                                                        | Sprawdź, czy przepływ powietrza w<br>urządzenia nie jest zablokowany lub<br>temperatura otoczenia nie jest zbyt<br>wysoka.                                                                                                    |
| Brzęczyk emituje ciągły                                                                        |                                                                                                    | Bateria jest przeładowana.                                                                                                    | Zwróć urządzenie do sprzedawcy /                                                                                                    |
| czerwona dioda LED<br>świeci się.                                                              | Kod błędu 03                                                                                               | Napięcie akumulatora jest zbyt wysokie.                                                                                                    | Sprawdź, czy specyfikacja<br>i ilość baterii są zgodne<br>z wymaganiami.                                                                                                    |
|                                                                                                | Kod błędu 01                                                                                               | Błąd wentylatora                                                                                                    | Wymień wentylator.                                                                                                    |
|                                                                                                | Kod błędu 06/58                                                                                            | Nieprawidłowe wyjście (napięcie<br>falownika jest niższe niż 190Vac lub jest<br>wyższe niż 260Vac)                                                | <ol> <li>Zmniejsz podłączone<br/>obciążenia.</li> <li>Zwróć urządzenie do sprzedawcy /<br/>serwisu.</li> </ol>                                                                                                    |
|                                                                                                | Kod błędu<br>08/09/53/57                                                                                   | Wewnętrzne komponenty uległy awarii.                                                                                                    | Zwróć urządzenie do sprzedawcy /                                                                                                    |
|                                                                                                | Kod błędu 50                                                                                               | Przeciążenie prądowe lub udarowe PFC.                                                                                                    |                                                                                                    |
|                                                                                                | Kod błędu 51                                                                                               | OP nadmierny prąd lub przepięcie.                                                                                                    | Uruchom ponownie urządzenie, jeśli<br>bład się powtórzy, zwróć je do                                                                                                    |
|                                                                                                | Kod błędu 52                                                                                               | Napięcie magistrali jest zbyt niskie.                                                                                                    | centrum napraw.                                                                                                    |
|                                                                                                | Kod błędu 55                                                                                               | Napięcie wyjściowe jest niezrównoważone.                                                                                                    |                                                                                                    |
|                                                                                                | Kod błędu 56                                                                                               | Bateria nie jest dobrze podłączona lub<br>bezpiecznik jest przepalony.                                                                            | Jeśli bateria jest dobrze podłączona,<br>wróć do naprawy<br>środek.                                                                                                    |

## SEKWENCJA RÓWNOLEGŁYCH UPS

#### 1. Wprowadzenie

Ten zasilacz UPS może być używany równolegle z dwoma różnymi trybami pracy fazowej.

- 1. Praca równoległa w trybie jednofazowym z maksymalnie 9 jednostkami. Maksymalna obsługiwana moc wyjściowa wynosi 45KW/45KVA.
- Maksymalnie dziewięć jednostek współpracuje ze sobą w celu obsługi urządzeń trójfazowych. Siedem jednostek obsługuje maksymalnie jedną fazę. Maksymalna obsługiwana moc wyjściowa wynosi 45KW/45KVA, a jedna faza może mieć maksymalnie 35KW/35KVA.

**OSTRZEŻENIE!** Należy upewnić się, że wszystkie przewody wyjściowe N każdego UPS są zawsze podłączone. W przeciwnym razie spowoduje to błąd UPS z kodem błędu #72.

**UWAGA:** Jeśli urządzenie jest dostarczane z kablem współdzielonym i kablem równoległym, zasilacz UPS domyślnie obsługuje pracę równoległą. Można pominąć sekcję 3. Jeśli nie, należy zakupić i zamontować te akcesoria zgodnie z instrukcjami personelu technicznego u lokalnego sprzedawcy / dystrybutora.

#### 2. Zawartość opakowania

W zestawie równoległym znajdują się następujące elementy:

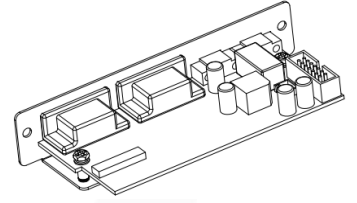

Płytka równoległa

Kabel komunikacji równoległej

|--|

#### 3. Instalacja płyty równoległych UPS

Krok 1: Odkręć dwie śruby, wyjmij płytę równoległą, a następnie odłącz 2-pinowe i 14-pinowe kable.

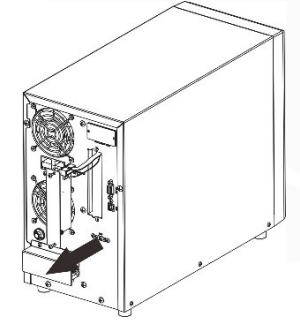

Krok 2: Ponownie podłącz 2-pin i 14-pin do oryginalnej pozycji na nowej płycie równoległej.

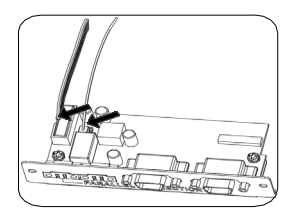

Krok 3: Umieść nową płytę równoległą z powrotem w urządzeniu.

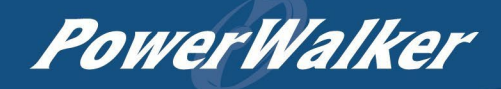

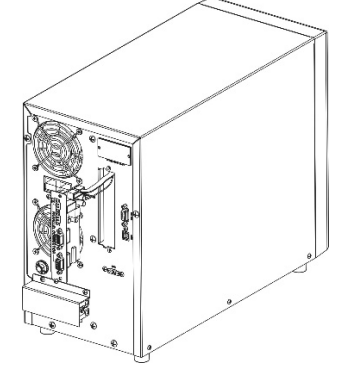

**Krok 4: Zamontuj** nową płytę równoległą za pomocą 2 śrub. Teraz zasilacz UPS zapewnia funkcję pracy równoległej.

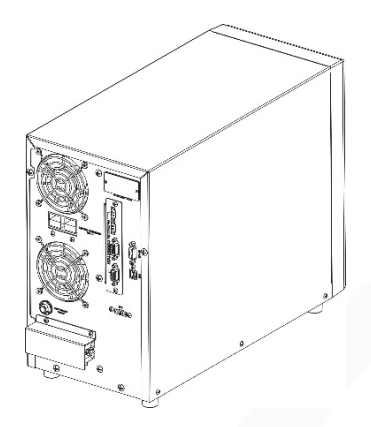

#### 4. Montaż urządzenia

W przypadku instalacji wielu urządzeń należy postępować zgodnie z poniższą tabelą.

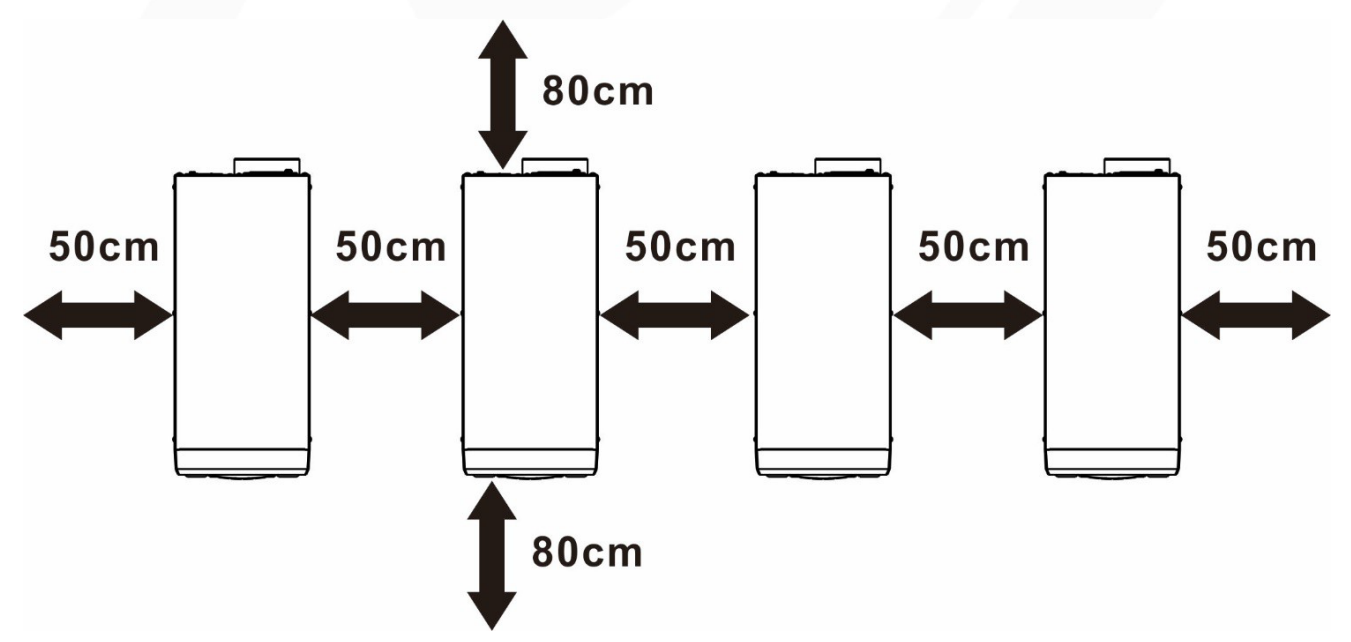

**UWAGA:** Aby zapewnić prawidłową cyrkulację powietrza w celu odprowadzania ciepła, należy pozostawić wolną przestrzeń ok. 20 cm z boku i ok. 50 cm powyżej i poniżej urządzenia. Należy upewnić się, że każda jednostka jest zainstalowana na tym samym poziomie.

#### 1. Podłączenie przewodów

#### UWAGA: W przypadku pracy równoległej wymagane jest podłączenie do akumulatora

Rozmiar kabla każdego zasilacza UPS przedstawiono poniżej:

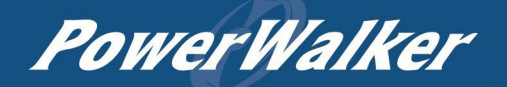

#### Zalecany rozmiar kabla i zacisku akumulatora dla każdego zasilacza UPS:

| Model | Typowe natężenie prądu | Zalecane<br>pojemność<br>akumulatora | Rozmiar przewodu | Zalecany moment<br>dokręcania śrub |
|-------|------------------------|--------------------------------------|------------------|------------------------------------|
| 5KW   | 137A                   | 200AH                                | 1*2AWG           | 85 N                               |

**OSTRZEŻENIE: Upewnij się, że** długość wszystkich kabli baterii jest taka sama. W przeciwnym razie wystąpi różnica napięcia między zasilaczem UPS a baterią, co spowoduje, że równoległy zasilacz UPS nie będzie działał.

#### Konektor oczkowy:

#### Zalecany rozmiar kabla wejściowego i wyjściowego AC dla każdego UPS:

|            |          | ĸ     | Konektor o | Wartość momontu |             |
|------------|----------|-------|------------|-----------------|-------------|
| Model      | Przekrój | Kabel | Wymia      | ary             | obrotowego  |
|            |          | mm2   | D (mm)     | L (mm)          | obiolowego  |
| VFI 5k EVS | 10AWG    | 5.5   | 5.3        | 19              | 1,4~ 1,6 Nm |

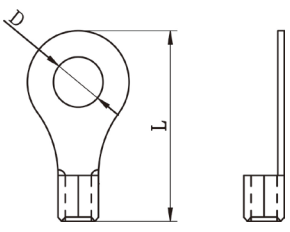

Należy połączyć ze sobą kable każdego zasilacza UPS. Weźmy na przykład kable bateryjne: użyć konektorów lub szyny zbiorczej jako złącza, aby połączyć ze sobą kable akumulatora, a następnie podłączyć je do zacisku akumulatora. Rozmiar kabla używanego od złącza do baterii powinien być X razy większy od rozmiaru kabla w powyższych tabelach. "X" oznacza liczbę zasilaczy UPS połączonych równolegle. Jeśli chodzi o wejście i wyjście prądu przemiennego, również należy postępować zgodnie z tą samą zasadą.

**UWAGA!!!** Należy zainstalować wyłącznik po stronie akumulatora i wejścia AC. Zapewni to bezpieczne odłączenie zasilacza UPS podczas konserwacji i pełną ochronę przed nadmiernym prądem akumulatora lub wejścia AC. Zalecaną lokalizację wyłączników pokazano na rysunkach 5-1 i 5-2.

#### Zalecana specyfikacja baterii dla każdego zasilacza UPS:

| Model      | 1 jednostka* |
|------------|--------------|
| VFI 5K EVS | 150A/80VDC   |

\*Jeśli chcesz użyć tylko jednego wyłącznika po stronie baterii dla całej sekwencji równoległych UPS, wartość znamionowa wyłącznika powinna wynosić X razy prąd 1 jednostki. "X" oznacza liczbę zasilaczy UPS podłączonych równolegle.

#### Zalecana specyfikacja wyłącznika wejścia AC z pojedynczą fazą:

| Model | 2 jednostki | 3 jednostki | 4 jednostki | 5 jednostek | 6 jednostek | 7 jednostek | 8 jednostek | 9 jednostek |
|-------|-------------|-------------|-------------|-------------|-------------|-------------|-------------|-------------|
| 5KW   | 100A        | 150A        | 200A        | 250A        | 300A        | 350A        | 400A        | 450A        |

**Uwaga 1:** Można również użyć wyłącznika 30A/50A tylko dla 1 urządzenia i zainstalować jeden wyłącznik na wejściu AC w każdym zasilaczu UPS.

**Uwaga 2:** W przypadku systemu trójfazowego można użyć bezpośrednio wyłącznika 4-biegunowego, a wartość znamionowa wyłącznika powinna być zgodna z ograniczeniem prądu fazowego z fazy z maksymalną liczbą jednostek.

#### Zalecana pojemność akumulatora

| llość równoległych UPS           | 2     | 3      | 4      | 5      | 6      | 7      | 8      | 9      |
|----------------------------------|-------|--------|--------|--------|--------|--------|--------|--------|
| Łączna pojemność<br>akumulatorów | 800AH | 1200AH | 1600AH | 2000AH | 2400AH | 2800AH | 3200AH | 3600AH |

OSTRZEŻENIE! Należy upewnić się, że wszystkie zasilacze UPS korzystają z tego samego banku energii /

zestawu akumulatorów. W przeciwnym razie zasilacz UPS przejdzie w tryb awaryjny.

#### 5-1. Praca równoległa w trybie jednofazowym

Dwa zasilacze UPS połączone równolegle:

#### Podłączenie zasilania

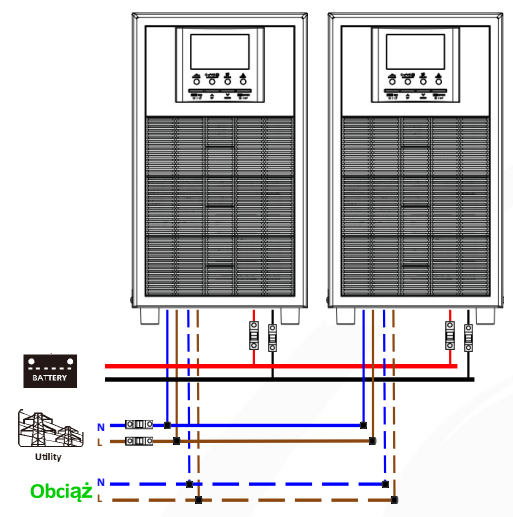

#### Połączenie komunikacyjne

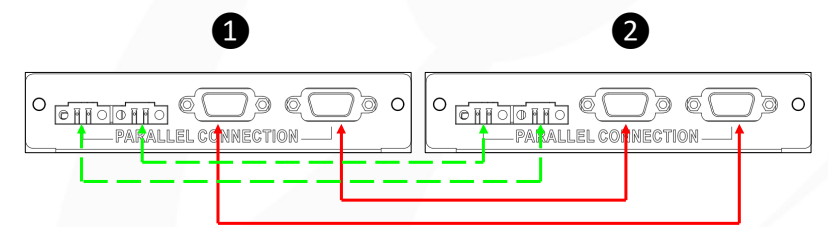

Trzy zasilacze UPS połączone równolegle:

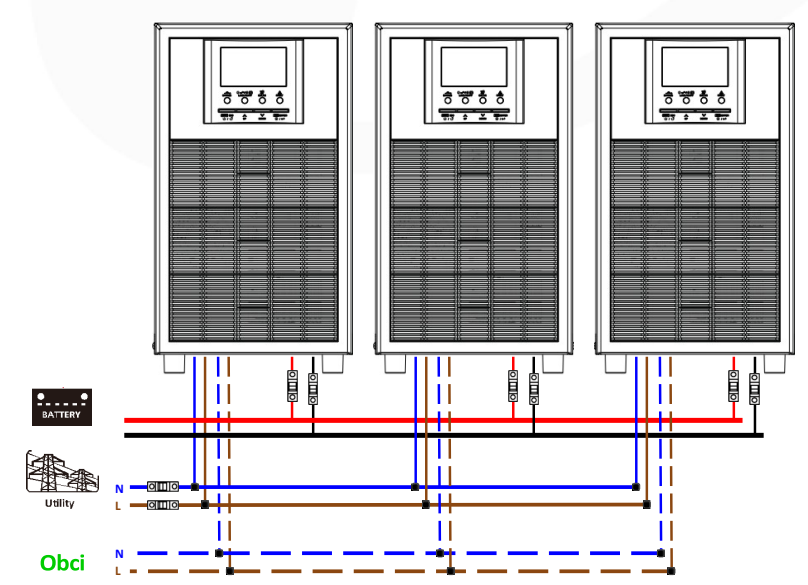

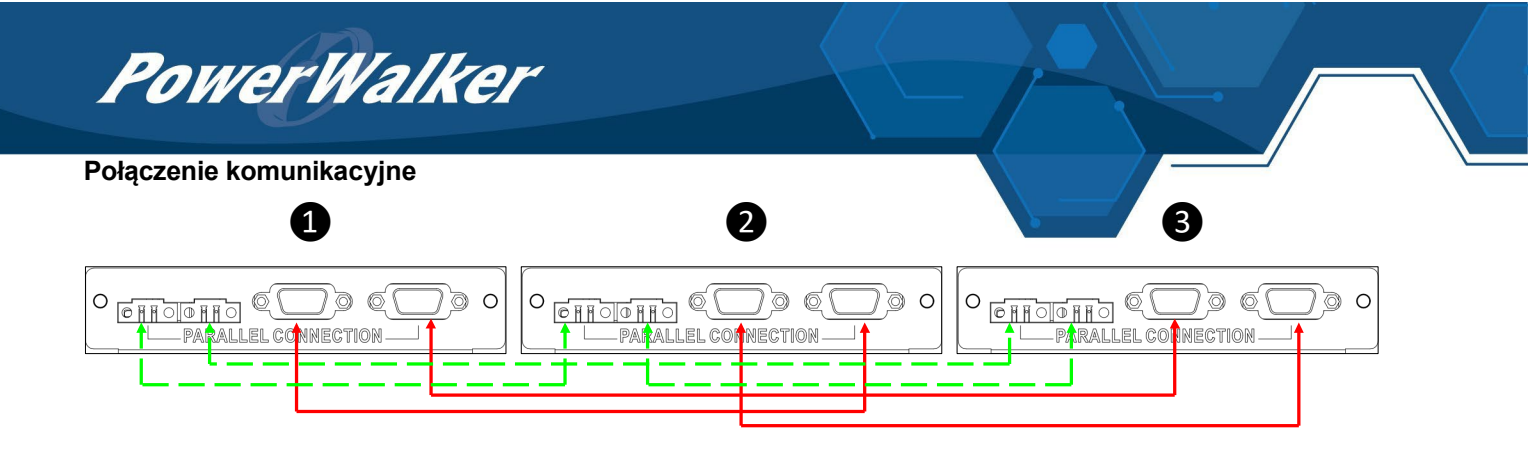

#### Cztery zasilacze UPS połączone równolegle:

#### Podłączenie zasilania

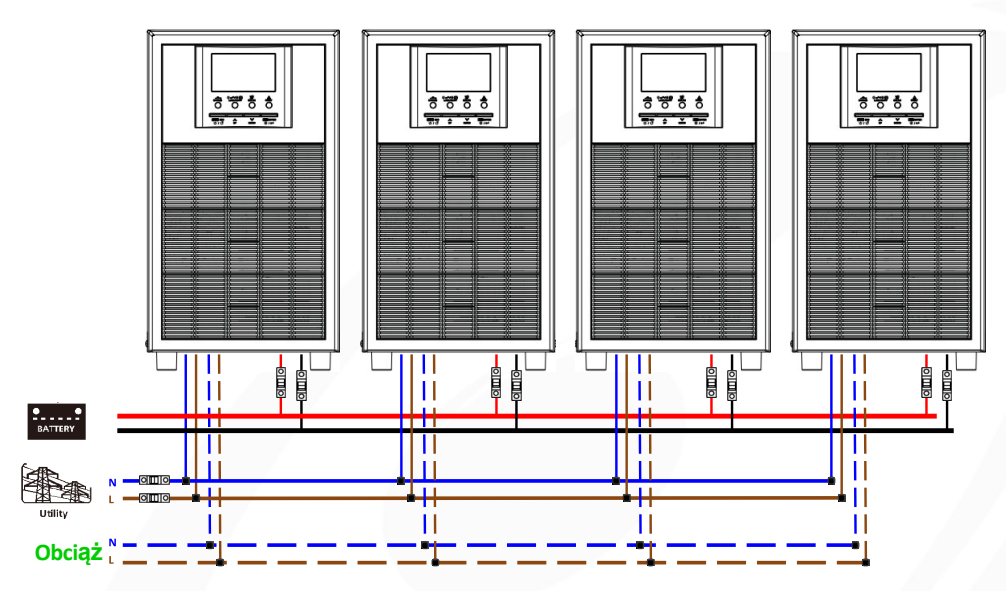

#### Połączenie komunikacyjne

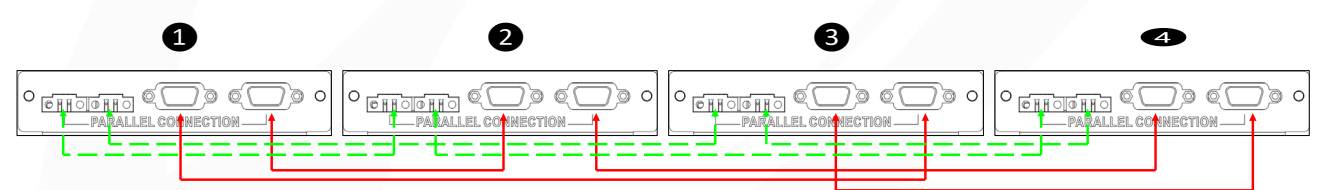

Pięć zasilaczy UPS połączonych równolegle:

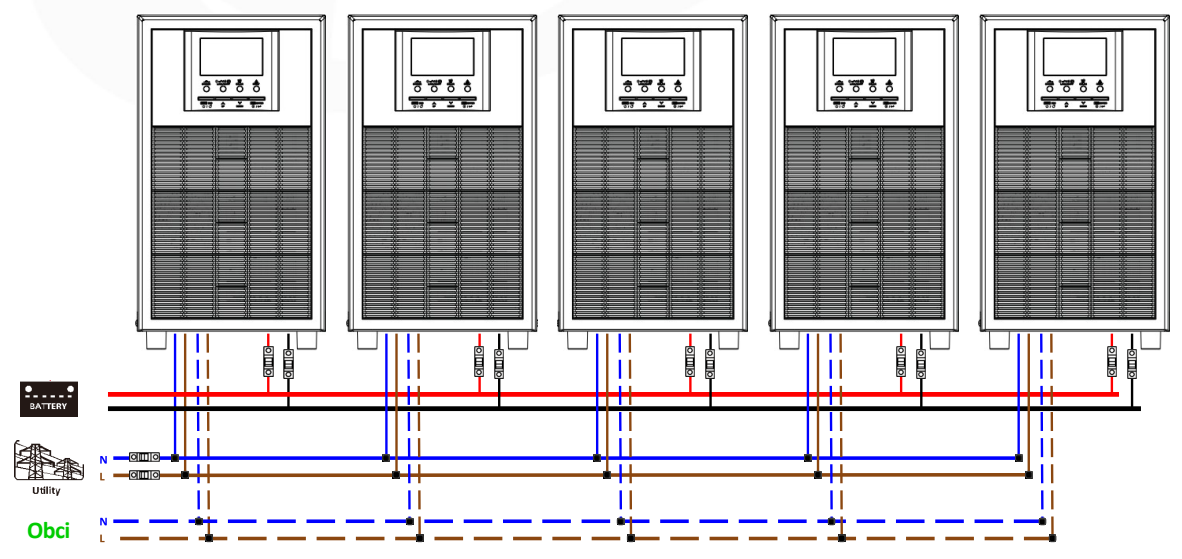

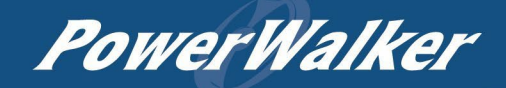

#### Połączenie komunikacyjne

| 0 | 0                     | 3 | 4                                       | 5  |
|---|-----------------------|---|-----------------------------------------|----|
|   |                       |   |                                         |    |
| L | <u>t_</u> <u>t_</u> _ |   | ==+==================================== | == |

Sześć zasilaczy UPS połączonych równolegle:

#### Podłączenie zasilania

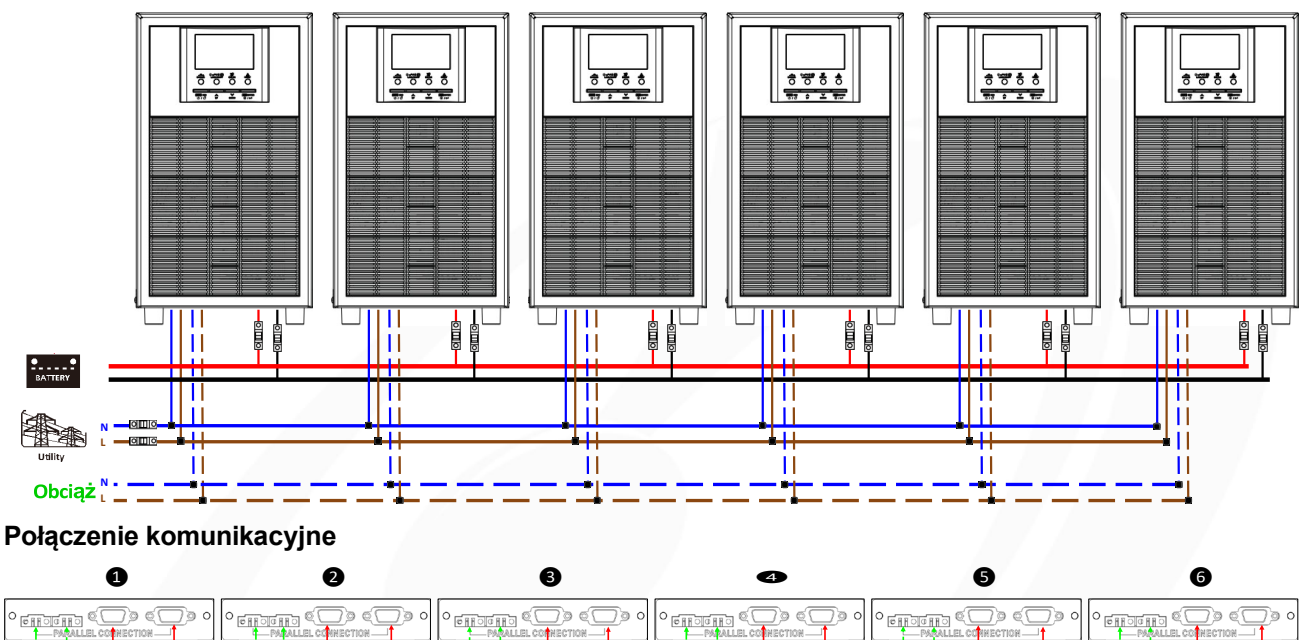

#### Siedem zasilaczy UPS połączonych równolegle:

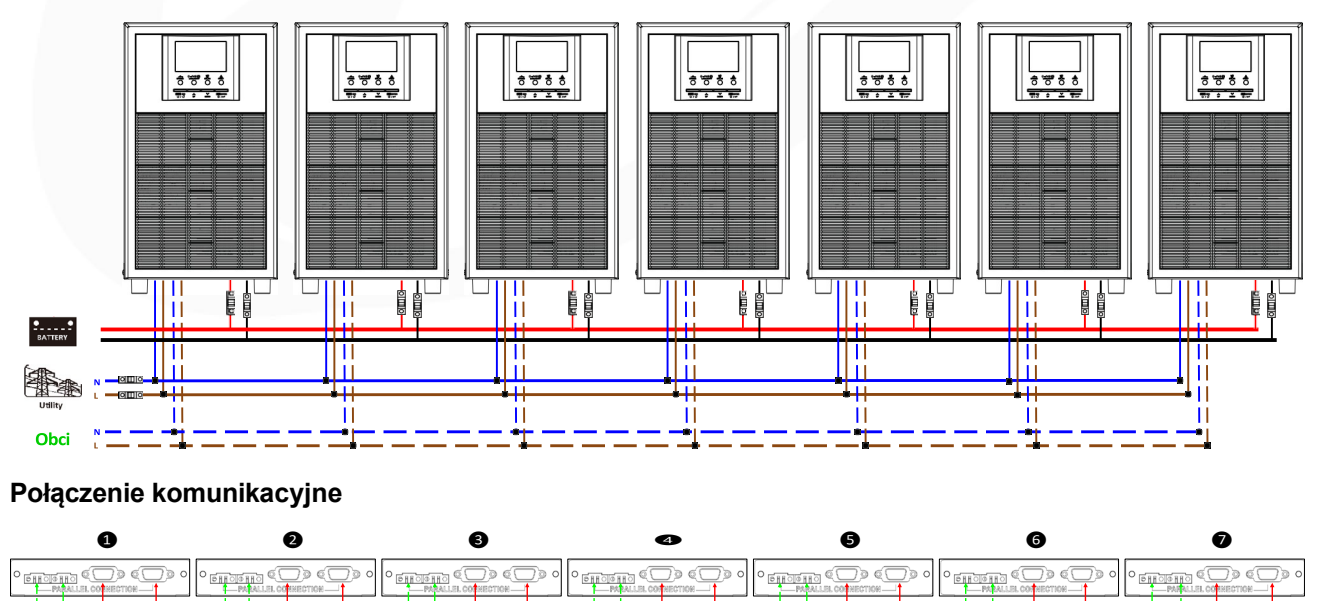

#### Osiem zasilaczy UPS połączonych równolegle:

#### Podłączenie zasilania

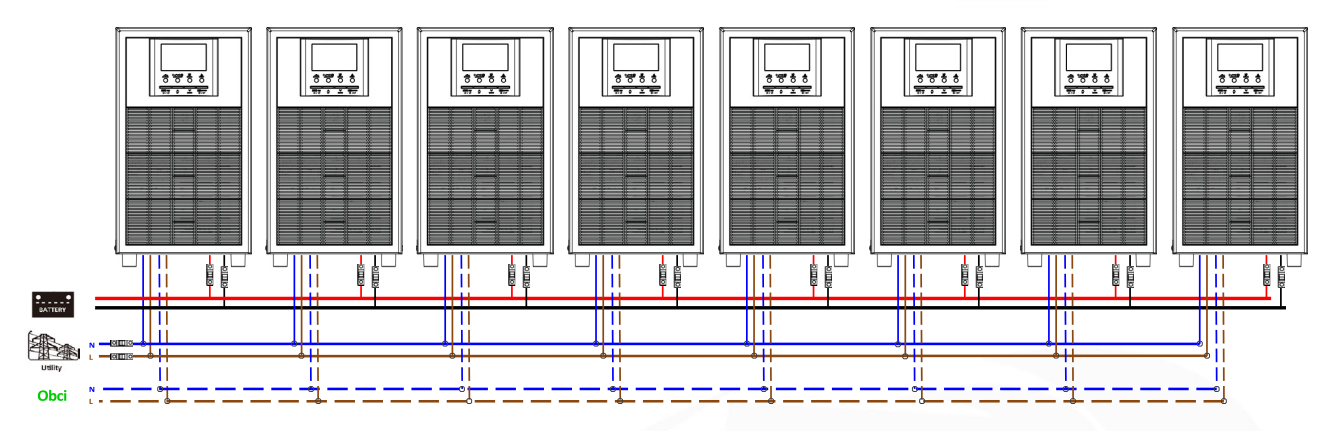

#### Połączenie komunikacyjne

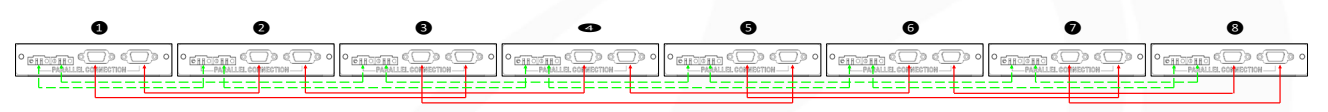

Dziewięć równoległych zasilaczy UPS:

#### Podłączenie zasilania

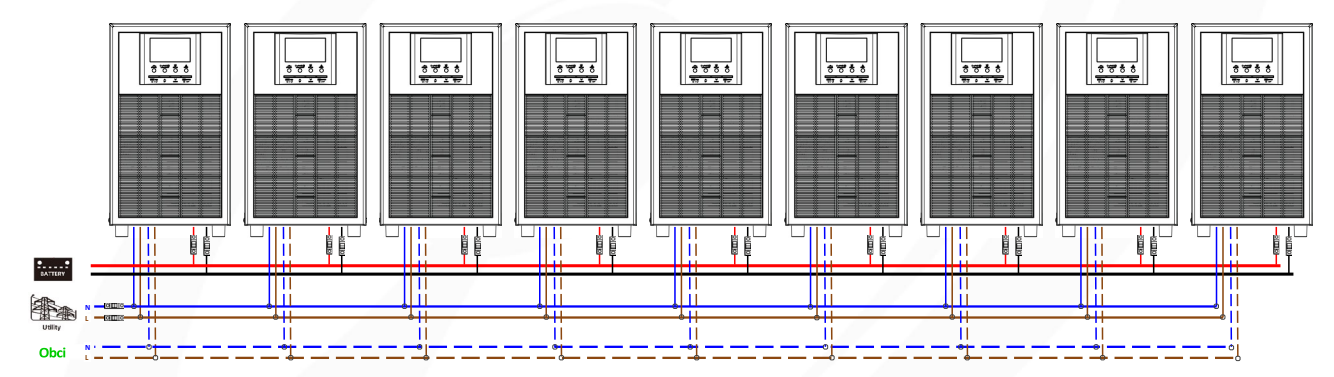

#### Połączenie komunikacyjne

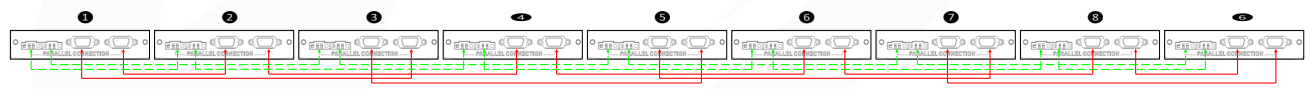

#### 5-2. Obsługa urządzeń 3-fazowych

Po trzy zasilacze UPS w każdej fazie:

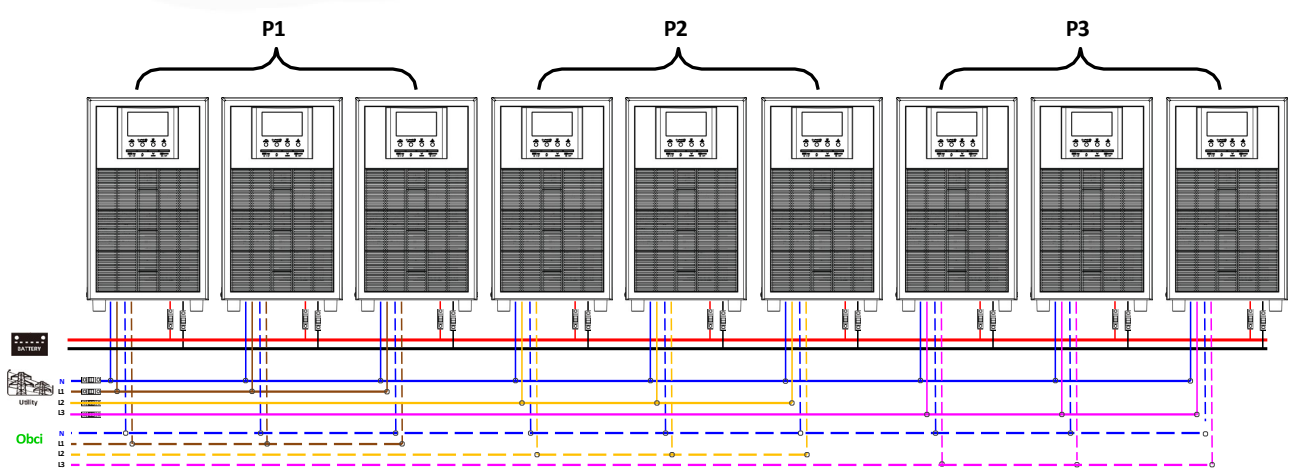

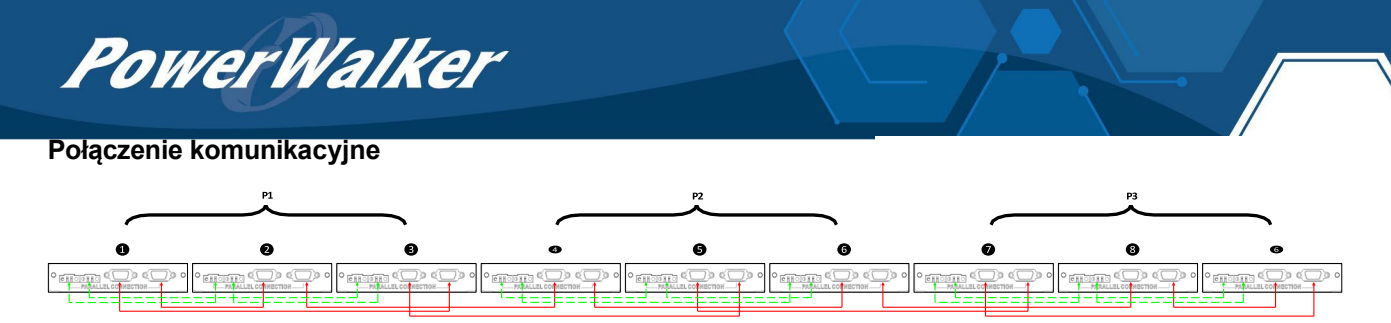

Trzy zasilacze UPS w jednej fazie, trzy zasilacze UPS w drugiej fazie i dwa zasilacze UPS w trzeciej fazie: Podłączenie zasilania

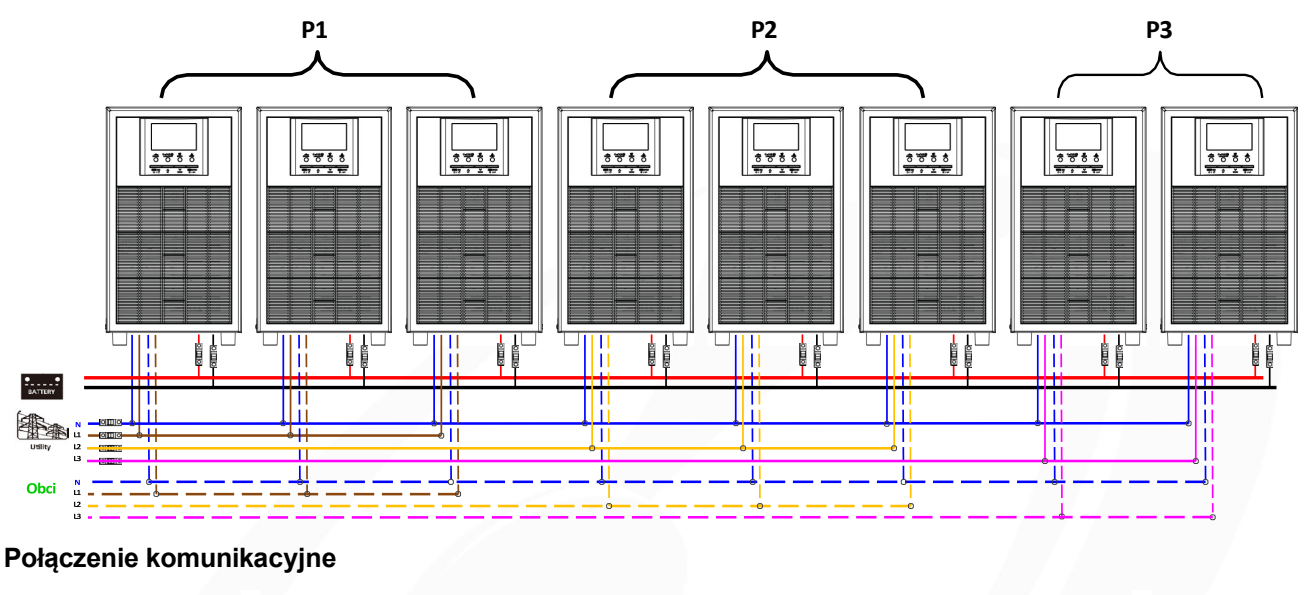

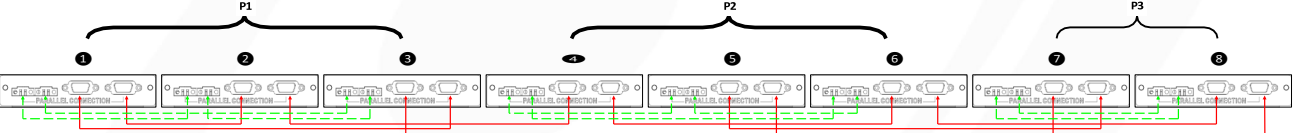

Trzy zasilacze UPS w jednej fazie, dwa zasilacze UPS w drugiej fazie i dwa zasilacze UPS w trzeciej fazie:

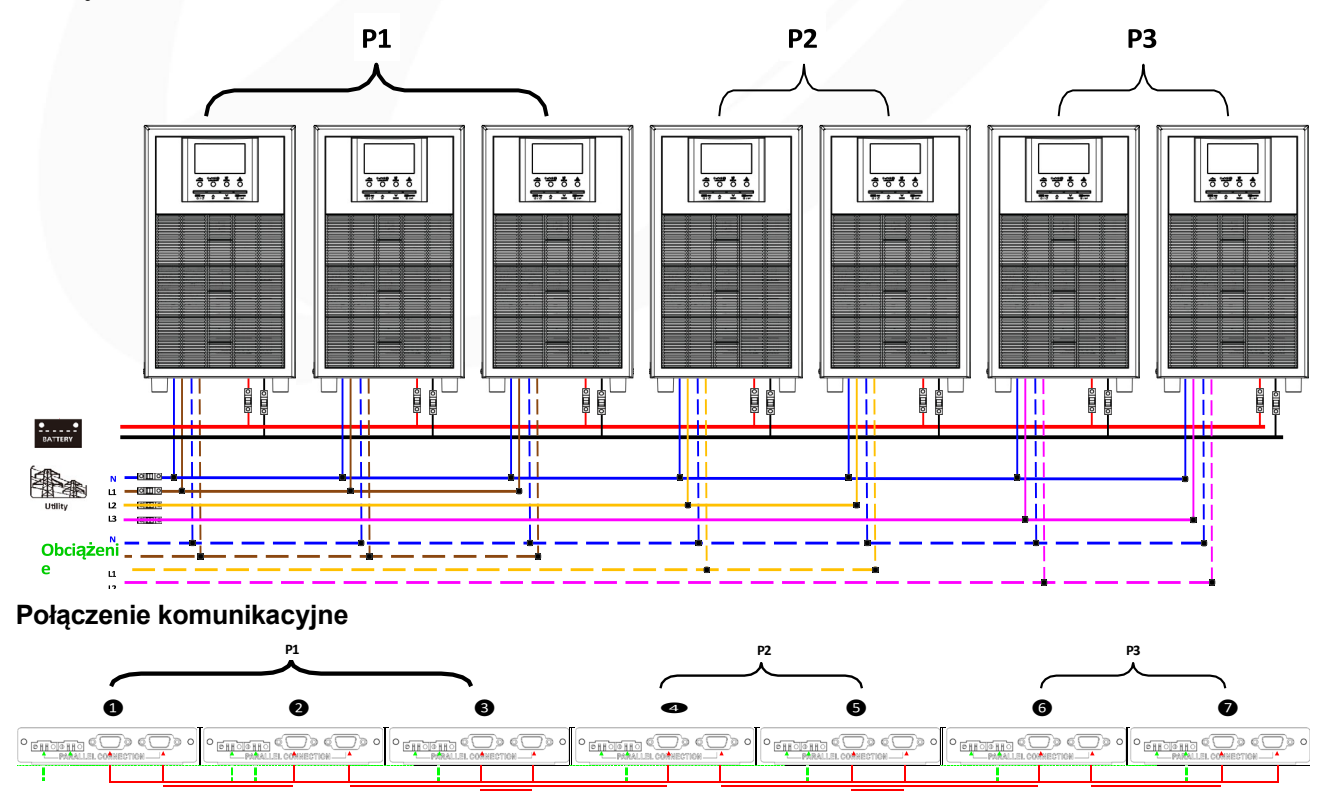

Po dwa zasilacze UPS w każdej fazie:

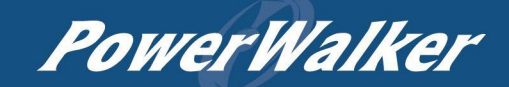

Podłączenie

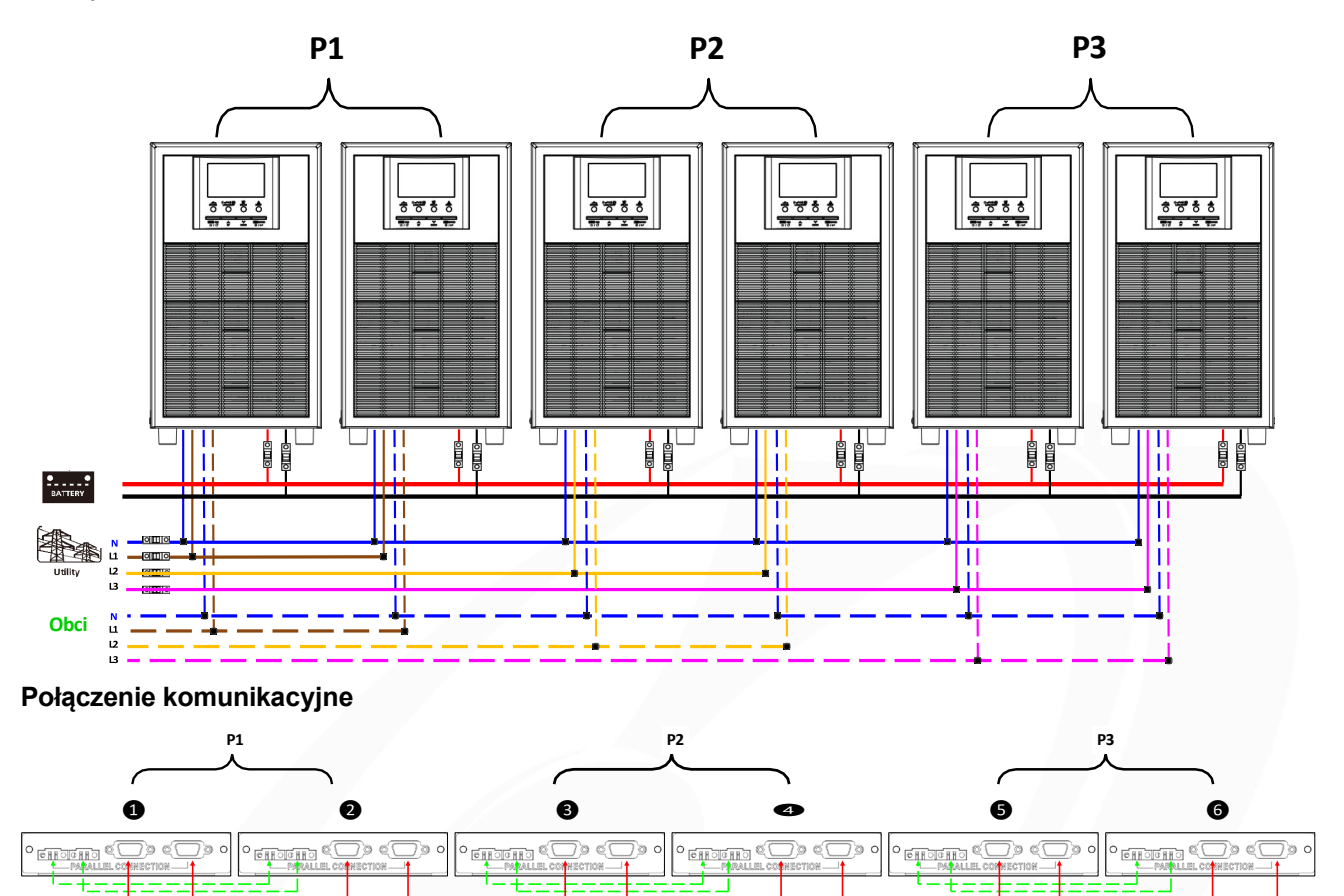

Cztery zasilacze UPS w jednej fazie i jeden zasilacz UPS w pozostałych dwóch fazach:

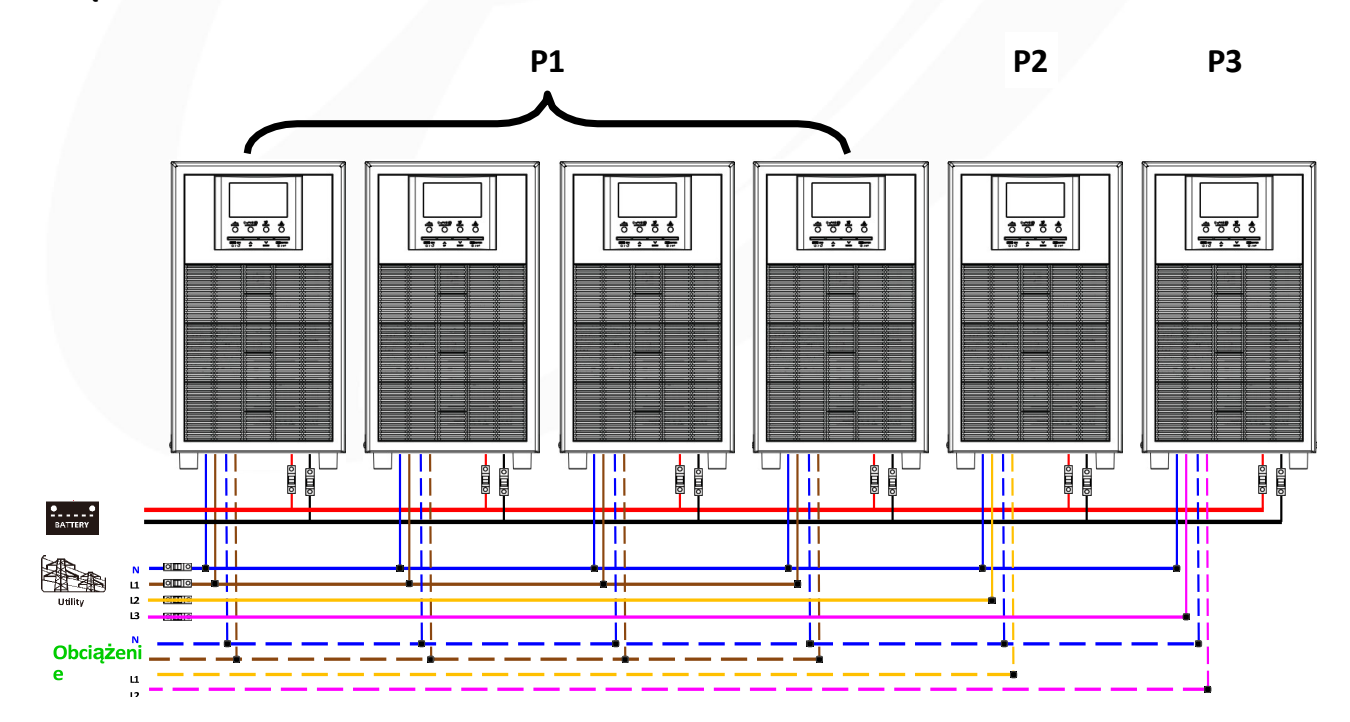

PowerWalker

Połączenie komunikacyjne

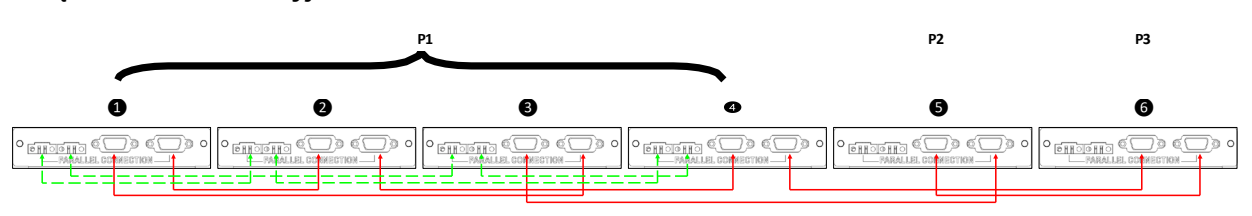

Trzy zasilacze UPS w jednej fazie, dwa zasilacze UPS w drugiej fazie i jeden zasilacz UPS w trzeciej fazie: Podłączenie zasilania

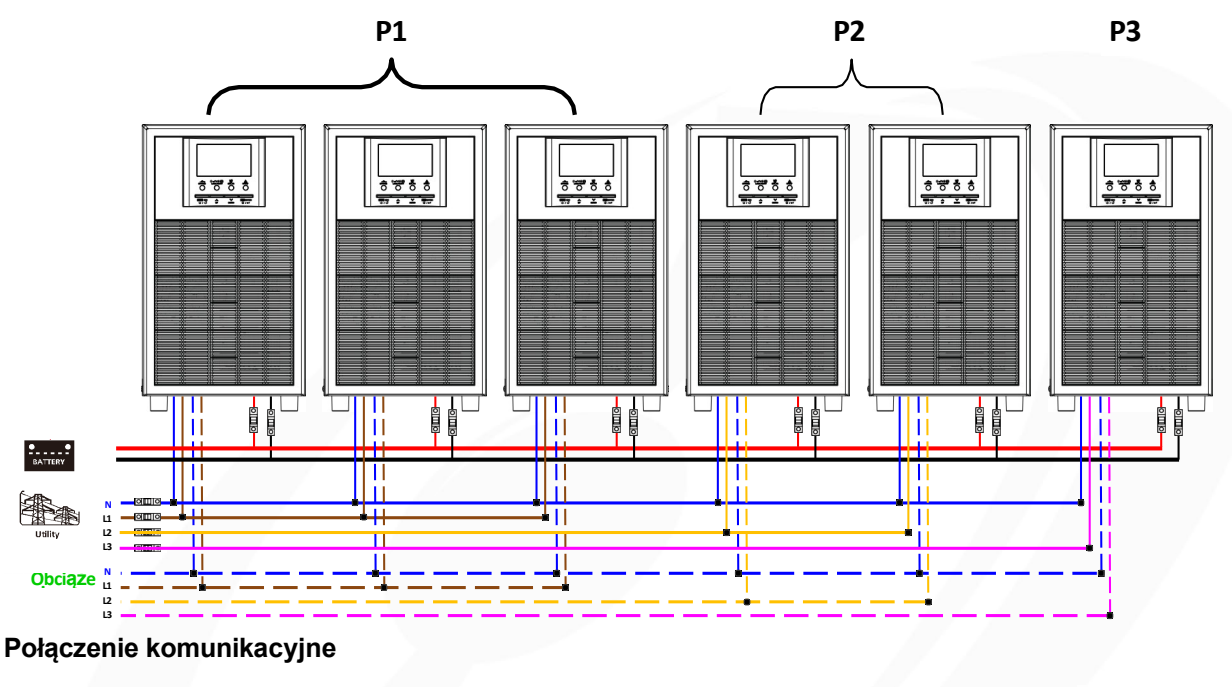

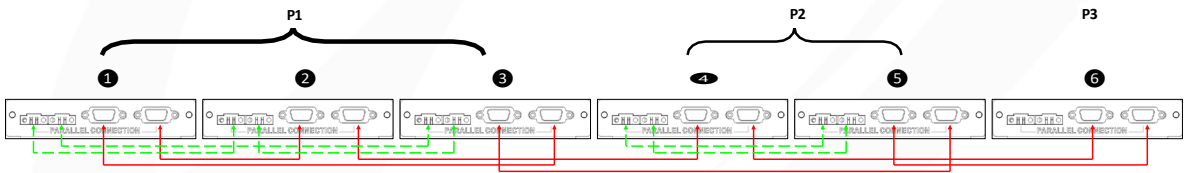

Trzy zasilacze UPS w jednej fazie i tylko jeden zasilacz UPS w pozostałych dwóch fazach:

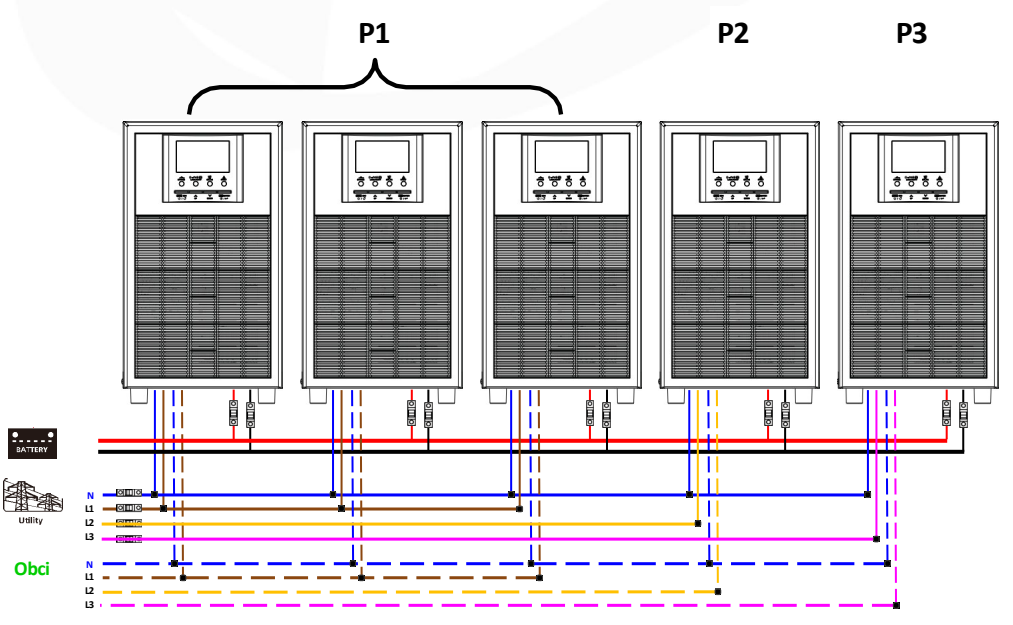

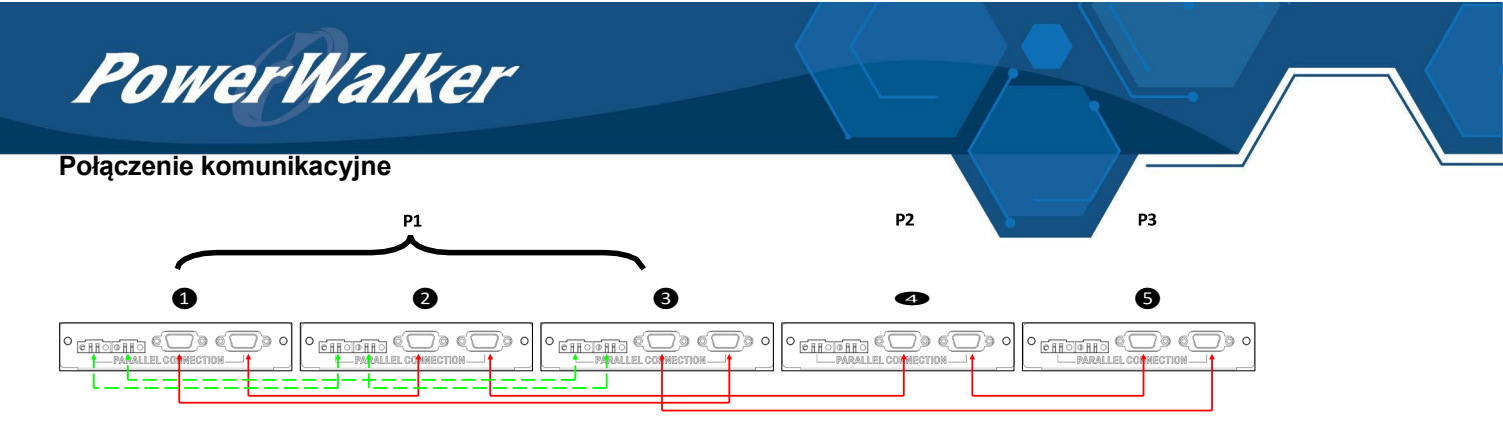

Dwa zasilacze UPS w dwóch fazach i tylko jeden zasilacz UPS dla pozostałej fazy:

#### Podłączenie zasilania

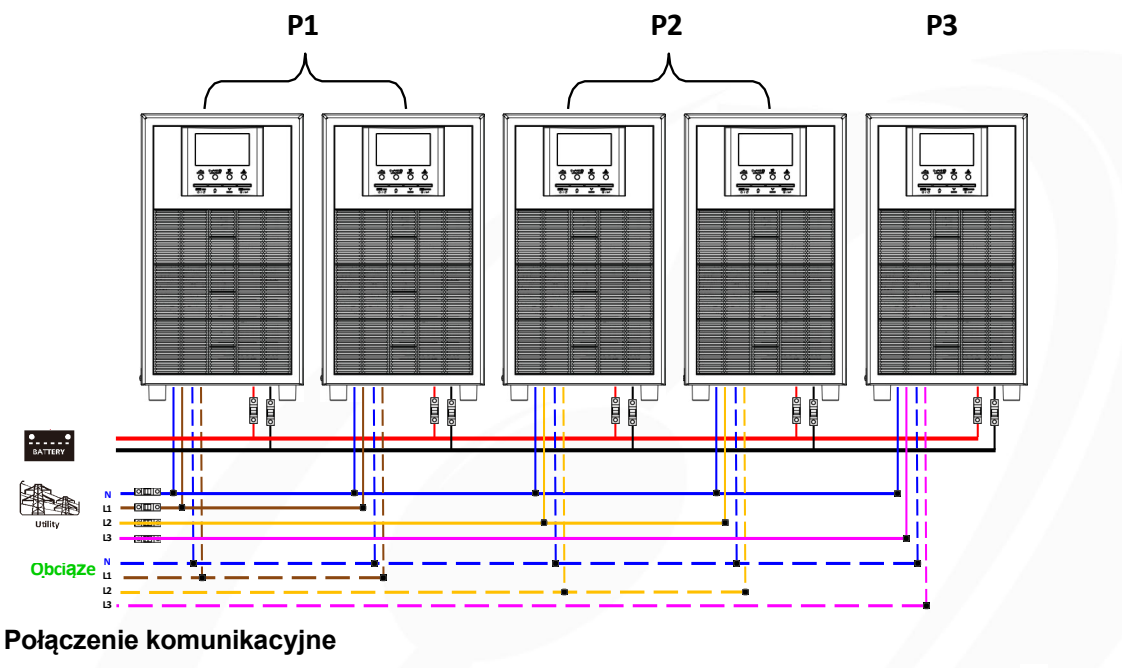

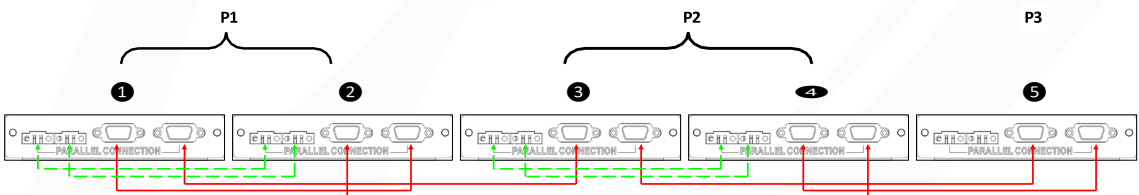

Dwa zasilacze UPS w jednej fazie i tylko jeden zasilacz UPS w pozostałych fazach: **Podłączenie zasilania** 

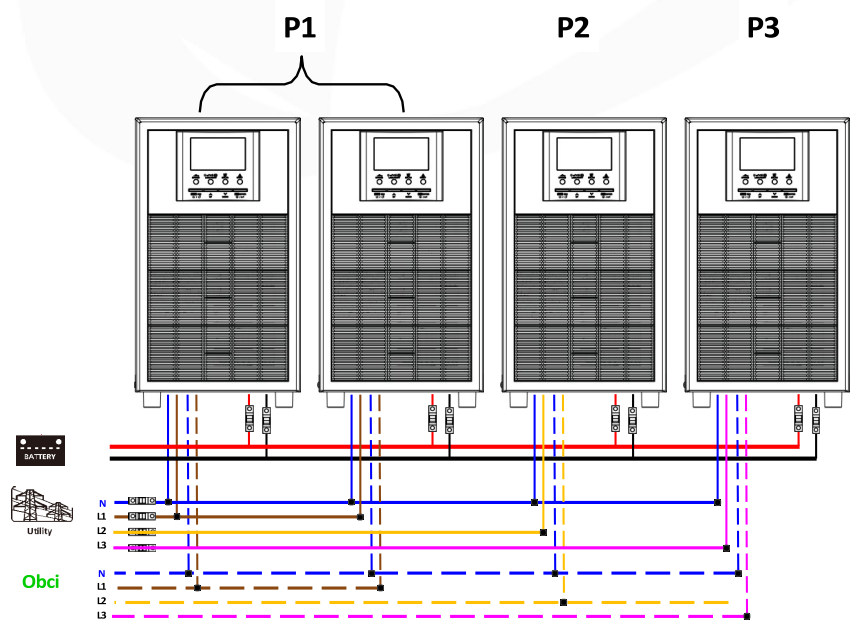

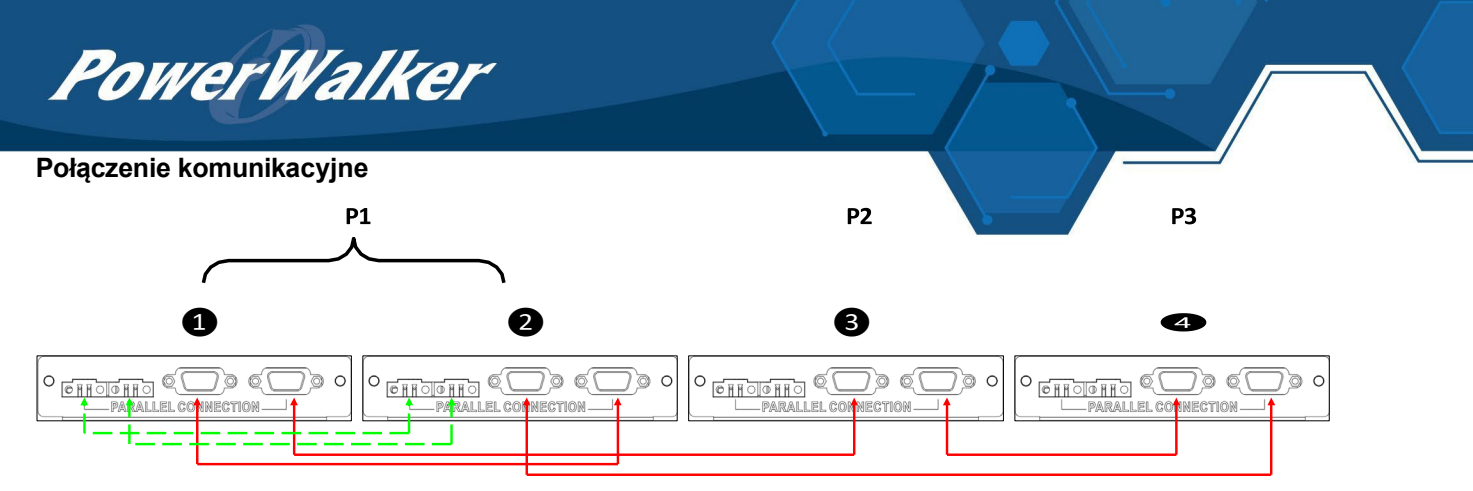

Jeden zasilacz UPS w każdej fazie:

Podłączenie zasilania

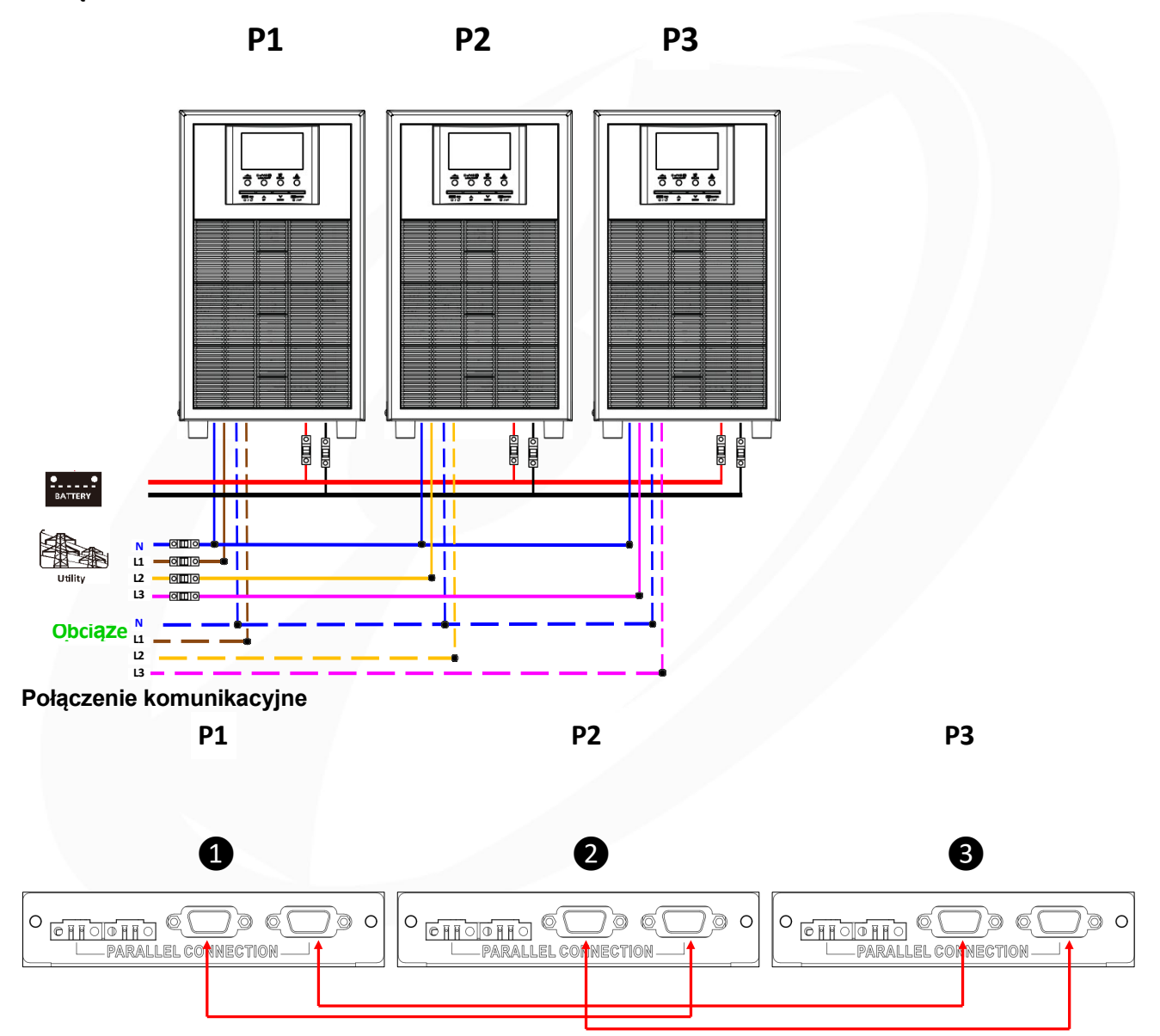

**OSTRZEŻENIE: Nie wolno** podłączać kabla podziału prądu pomiędzy zasilaczami UPS, które znajdują się w różnych fazach. W przeciwnym razie może to spowodować uszkodzenie zasilacza UPS.

## 6. Ustawienia na wyświetlaczu LCD

#### Program ustawień:

| Program | Opis                                                                                                    | Opcja do wyboru                            |                                                                                                    |  |
|---------|----------------------------------------------------------------------------------------------------|--------------------------------------------|----------------------------------------------------------------------------------------------------|--|
|         |                                                                                                    |                                            | Jeśli urządzenia są używane równolegle z<br>pojedynczą fazą, należy wybrać "PAL" w<br>programie 28.                                                                                                    |  |
|         | Tryb wyjścia AC<br>*To ustawienie<br>można<br>skonfigurować tylko                                                                           | Równolegle:                                | Wymagane jest posiadanie co najmniej 3<br>zasilaczy UPS lub maksymalnie 9<br>zasilaczy UPS do obsługi urządzeń<br>trójfazowych. Wymagane jest posiadanie<br>co najmniej jednogo zasilacza UPS w                                                                                    |  |
| 28      | wtedy, gdy zasilacz<br>UPS jest w trybie<br>gotowości. Upewnij<br>się, że wyjście AC<br>jest wyłączone.<br>W przeciwnym<br>razie należy     | Faza L1:                                   | każdej fazie lub do siedmiu zasilaczy UPS<br>w jednej fazie. Szczegółowe informacje<br>można znaleźć w punkcie 5-2.<br>Wybierz "3P1" w programie 28 dla UPS<br>podłączonego do fazy L1, "3P2" w<br>programie 28 dla UPS podłączonego do<br>fazy L 2 i "2D2" w programia 28 dla UDS |  |
|         | zapoznać się z<br>rozdziałem<br>"Włączanie/wyłącza<br>nie zasilania", aby<br>nacisnąć przycisk<br>"ESC" w celu<br>wyłączenia wyjścia<br>AC. | 28 <u>392</u><br>Faza L3:<br>28 <u>393</u> | fazy L2 i "3P3" w programie 28 dla UPS<br>podłączonego do fazy L3.<br>Upewnij się, że przewód współdzielony<br>jest podłączony do urządzeń znajdujących<br>się w tej samej fazie.<br>NIE należy podłączać kabla<br>współdzielonego między<br>urzadzeniami na różnych fazach.       |  |

### Wyświetlane kodu błędu:

| Kod | Znaczenie                                           | lkonka stale się świecąca |
|-----|-----------------------------------------------------|---------------------------|
| 60  | Ochrona przed sprzężeniem zwrotnym zasilania        | 60                        |
| 71  | Niespójna wersja oprogramowania układowego          |                           |
| 72  | Błąd współdzielenia prądu                           |                           |
| 80  | Błąd CAN                                            | 80                        |
| 81  | Utrata hosta / modułu głównego                      |                           |
| 82  | Utrata synchronizacji                               |                           |
| 83  | Wykryto inne napięcie akumulatora                   |                           |
| 84  | Wykryto różne napięcie i częstotliwość wejściową AC |                           |
| 85  | Niezrównoważenie prądu wyjściowego AC               |                           |
| 86  | Ustawienie trybu wyjścia AC jest inne               |                           |

#### 7. Uruchomienie

#### Równolegle w jednej fazie

Krok 1: Przed uruchomieniem sprawdź następujące wymagania:

- Prawidłowe podłączenie przewodów
- Upewnij się, że wszystkie wyłączniki w przewodach linii po stronie obciążenia są otwarte, a każdy przewód neutralny każdej jednostki jest połączony ze sobą.

Krok 2: Włącz każdą jednostkę i ustaw "PAL" w programie ustawień LCD 28 każdej jednostki. Następnie wyłącz wszystkie urządzenia.

**UWAGA:** Podczas ustawiania programu LCD konieczne jest wyłączenie przełącznika. W przeciwnym razie nie będzie można zaprogramować ustawień.

Krok 3: Włącz każdą jednostkę.

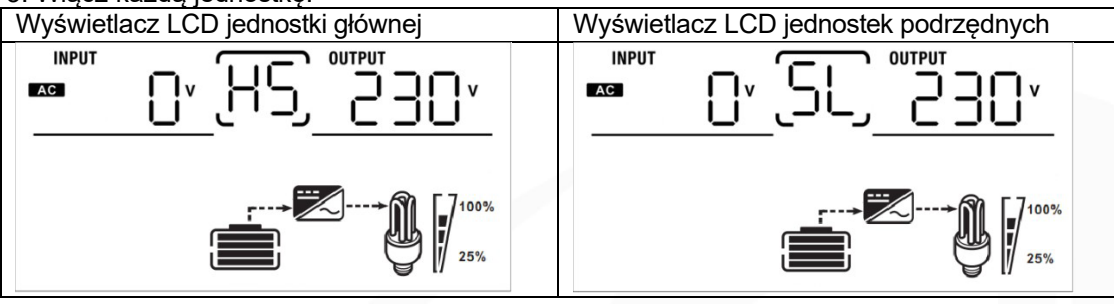

UWAGA: Jednostki główne i podrzędne są definiowane losowo.

Krok 4: Włącz wszystkie wyłączniki AC przewodów linii na wejściu AC. Lepiej, aby wszystkie zasilacze UPS były podłączone do sieci w tym samym czasie. W przeciwnym razie zostanie wyświetlony błąd #82 w kolejnych zasilaczach UPS. Jednak te zasilacze UPS automatycznie uruchomią się ponownie. Jeśli wykryją połączenie AC, będą działać normalnie.

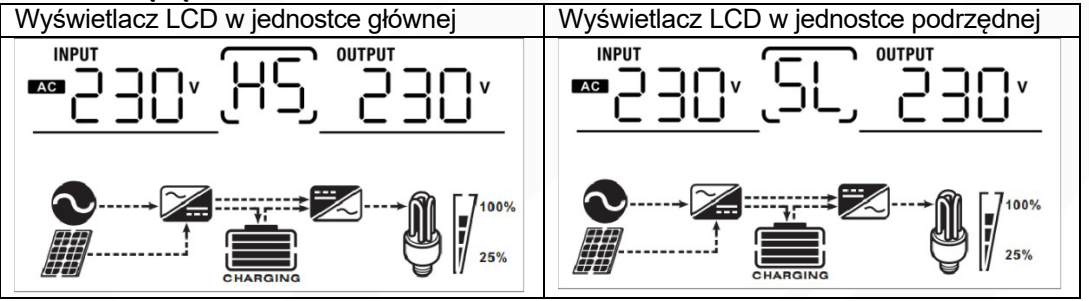

Krok 5: Jeśli nie ma już sygnału błędu, sekwencja równoległa UPS jest poprawnie zainstalowana. Krok 6: Włącz wszystkie wyłączniki przewodów linii po stronie obciążenia. System zacznie dostarczać zasilanie do obciążenia.

#### Obsługa urządzeń trójfazowych

Krok 1: Przed uruchomieniem sprawdź następujące wymagania:

- Prawidłowe podłączenie przewodów
- Upewnij się, że wszystkie wyłączniki w przewodach linii po stronie obciążenia są otwarte, a każdy przewód neutralny każdej jednostki jest połączony ze sobą.

Krok 2: Włącz wszystkie urządzenia i skonfiguruj program LCD 28 kolejno jako P1, P2 i P3. Następnie wyłącz wszystkie urządzenia.

**UWAGA:** Podczas ustawiania programu LCD konieczne jest wyłączenie przełącznika. W przeciwnym razie nie będzie można zaprogramować ustawień.

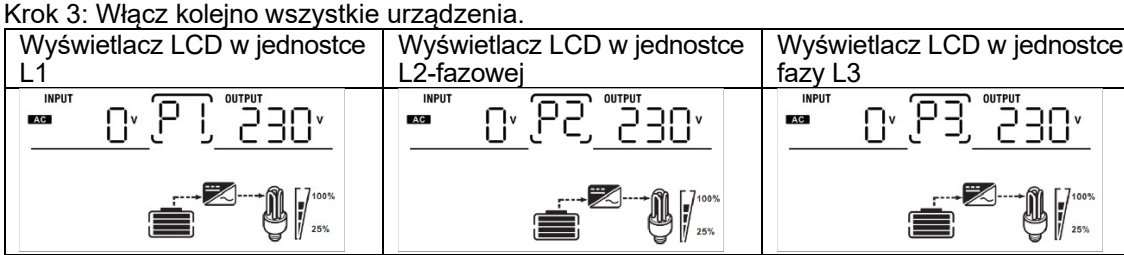

Krok 4: Włącz wszystkie wyłączniki AC przewodów linii na wejściu AC. Jeśli wykryte zostanie połączenie AC i trzy fazy są zgodne z ustawieniami urządzenia, będą one działać normalnie. W przeciwnym razie ikona AC bedzie migać i nie beda one działać w trybie liniowym.

| Wyświetlacz LCD w jednostce | Wyświetlacz LCD w jednostce | Wyświetlacz LCD w jednostce |
|-----------------------------|-----------------------------|-----------------------------|
| L1                          | L2-fazowej                  | fazy L3                     |

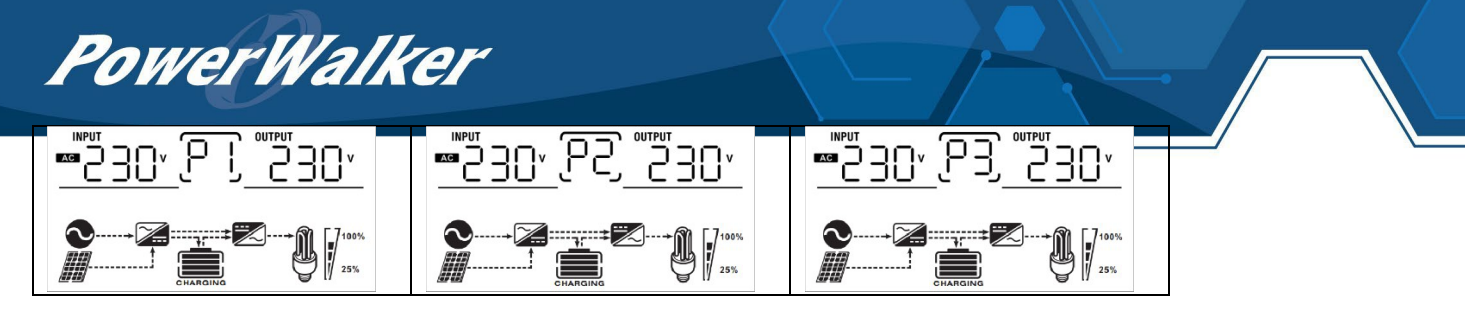

Krok 5: Jeśli nie ma już alarmu błędu, system do obsługi urządzeń 3-fazowych jest całkowicie zainstalowany. Krok 6: Włącz wszystkie wyłączniki przewodów linii po stronie obciążenia. System zacznie dostarczać zasilanie do obciążenia.

Uwaga 1: Aby uniknąć przeciążenia, przed włączeniem wyłączników po stronie obciążenia lepiej jest najpierw uruchomić cały system.

Uwaga 2: Istnieje czas transferu dla tej operacji. Przerwa w zasilaniu może wystąpić w krytycznych urządzeniach, które nie mogą wytrzymać czasu transferu.

#### 8. Rozwiązywanie problemów

| Sytuacja                                                        |                                                                                      |                                                                                                    |  |
|-----------------------------------------------------------------|--------------------------------------------------------------------------------------|----------------------------------------------------------------------------------------------------|--|
| Kod<br>błędu                                                    | Opis zdarzenia                                                                       | Rozwiązanie                                                                                                    |  |
| 60                                                              | Wykryto prąd zwrotny do<br>zasilacza UPS.                                            | <ol> <li>Uruchom ponownie zasilacz UPS.</li> <li>Sprawdź, czy kable L/N nie są podłączone odwrotnie we wszystkich zasilaczach UPS.</li> <li>W przypadku systemu równoległego w układzie jednofazowym należy upewnić<br/>się, że współdzielenie jest podłączone do wszystkich zasilaczy UPS.<br/>W przypadku obsługi systemu trójfazowego należy upewnić się, że kable<br/>współdzielące są podłączone do zasilacza UPS w tej samej fazie i odłączone w<br/>zasilaczu UPS w różnych fazach.</li> <li>Jeśli problem nadal występuje, skontaktuj się z instalatorem.</li> </ol> |  |
| 71                                                              | Wersja oprogramowania<br>sprzętowego każdego<br>zasilacza UPS nie jest taka<br>sama. | <ol> <li>Zaktualizuj oprogramowanie sprzętowe wszystkich zasilaczy UPS do tej samej wersji.</li> <li>Sprawdź wersję każdego zasilacza UPS za pomocą ustawień LCD<br/>i upewnij się, że wersje procesora są takie same. Jeśli nie, skontaktuj się ze<br/>sprzedawcą, aby dostarczyć oprogramowanie sprzętowe do aktualizacji.</li> <li>Po aktualizacji, jeśli problem nadal występuje, skontaktuj się z instalatorem.</li> </ol>                                                                                                    |  |
| 72                                                              | Prąd wyjściowy każdego<br>zasilacza UPS jest inny.                                   | <ol> <li>Sprawdź, czy kable udostępniające są dobrze podłączone i uruchom ponownie<br/>zasilacz UPS.</li> <li>Jeśli problem nadal występuje, skontaktuj się z instalatorem.</li> </ol>                                                                                                    |  |
| 80                                                              | Utrata danych CAN                                                                    | 1. Sprawdź, czy kable komunikacyjne są dobrze podłączone i uruchom ponownie                                                                                                    |  |
| 81                                                              | Utrata danych hosta                                                                  | zasilacz UPS.                                                                                                    |  |
| 82                                                              | Utrata danych synchronizacji                                                         | <ol> <li>Jeśli problem nadal występuje, skontaktuj się z instalatorem.</li> </ol>                                                                                                    |  |
| Napięcie baterii każdego<br>zasilacza UPS nie jest tak<br>samo. |                                                                                      | <ol> <li>Upewnij się, że wszystkie zasilacze UPS korzystają z tych samych grup baterii.</li> <li>Usuń wszystkie obciążenia i odłącz wejście AC. Następnie sprawdź napięcie<br/>baterii wszystkich zasilaczy UPS. Jeśli wartości ze wszystkich zasilaczy UPS są<br/>zbliżone, należy sprawdzić, czy wszystkie kable akumulatorowe mają tę samą<br/>długość i są wykonane z tego samego materiału. W przeciwnym razie skontaktuj<br/>się z instalatorem, aby dostarczyć SOP do kalibracji napięcia baterii każdego<br/>zasilacza UPS.</li> </ol>                               |  |
|                                                                 |                                                                                      | 3. Jeśli problem nadal występuje, skontaktuj się z instalatorem.                                                                                                    |  |
| 84                                                              | Napięcie wejściowe AC i<br>częstotliwość są wykrywane<br>jako różne.                 | <ol> <li>Sprawdź podłączenie przewodów zasilania i uruchom ponownie zasilacz UPS.</li> <li>Upewnij się, że zasilacz uruchamia się w tym samym czasie. Jeśli między zasilaczem a UPS zainstalowane są wyłączniki, należy upewnić się, że wszystkie wyłączniki mogą być włączone w tym samym czasie.</li> <li>Jeśli problem nadal występuje, skontaktuj się z instalatorem.</li> </ol>                                                                                                    |  |
| 85                                                              | Niezrównoważenie prądu<br>wyjściowego AC                                             | <ol> <li>Uruchom ponownie zasilacz UPS.</li> <li>Usuń nadmierne obciążenia i ponownie sprawdź informacje o obciążeniu na<br/>wyświetlaczu LCD zasilacza UPS. Jeśli wartości są różne, należy sprawdzić, czy<br/>kable wejściowe i wyjściowe AC mają tę samą długość i są wykonane z tego<br/>samego materiału.</li> <li>Jeśli problem nadal występuje, skontaktuj się z instalatorem.</li> </ol>                                                                                                    |  |

| 86 | Ustawienie trybu wyjścia AC<br>jest inne. | 1. | Wyłącz zasilacz UPS i sprawdź ustawienie LCD #28.                                 |
|----|-------------------------------------------|----|-----------------------------------------------------------------------------------|
|    |                                           | 2. | W przypadku systemu równoległego jednofazowego upewnij się, że na #28 nie         |
|    |                                           |    | ustawiono 3P1, 3P2 lub 3P3.                                                       |
|    |                                           |    | W przypadku obsługi systemu trójfazowego należy upewnić się, że w pozycji #28 nie |
|    |                                           |    | ustawiono opcji "PAL".                                                            |
|    |                                           | 3. | Jeśli problem nadal występuje, skontaktuj się z instalatorem.                     |

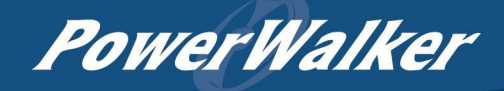

## Dodatek I: Przybliżona tabela czasu podtrzymania na baterii

#### Baterie ołowiowo-jonowe:

| Model    | Obciążenie<br>(VA) | Czas podtrzymania przy 48Vdc 200Ah<br>(min) | Czas podtrzymania przy napięciu 48 V<br>DC 400 Ah (min) |
|----------|--------------------|---------------------------------------------|---------------------------------------------------------|
|          | 500                | 1080                                        | 2576                                                    |
|          | 1000               | 536                                         | 1226                                                    |
|          | 1500               | 316                                         | 804                                                     |
|          | 2000               | 222                                         | 542                                                     |
|          | 2500               | 180                                         | 430                                                     |
| VFISKEVS | 3000               | 152                                         | 364                                                     |
|          | 3500               | 130                                         | 282                                                     |
|          | 4000               | 100                                         | 224                                                     |
|          | 4500               | 88                                          | 200                                                     |
|          | 5000               | 80                                          | 180                                                     |

**Uwaga:** Czas podtrzymania zależy od jakości akumulatora, jego żywotności i typu. Specyfikacje akumulatorów mogą się różnić w zależności od producenta.

| Baterie | litowo-jonowe: |
|---------|----------------|
|---------|----------------|

| Model    | Obciążenie<br>(VA) | Czas podtrzymania przy 48Vdc 200Ah<br>(min) | Czas podtrzymania przy napięciu 48 V<br>DC 400 Ah (min) |
|----------|--------------------|---------------------------------------------|---------------------------------------------------------|
|          | 500                | 1080                                        | 2160                                                    |
|          | 1000               | 540                                         | 1080                                                    |
|          | 1500               | 360                                         | 720                                                     |
|          | 2000               | 270                                         | 540                                                     |
|          | 2500               | 216                                         | 432                                                     |
| VFISKEVS | 3000               | 180                                         | 320                                                     |
|          | 3500               | 154                                         | 308                                                     |
|          | 4000               | 135                                         | 270                                                     |
|          | 4500               | 120                                         | 240                                                     |
|          | 5000               | 108                                         | 216                                                     |

**Uwaga:** Czas podtrzymania zależy od jakości baterii, wieku baterii i typu baterii. Specyfikacje baterii mogą się różnić w zależności od producenta.